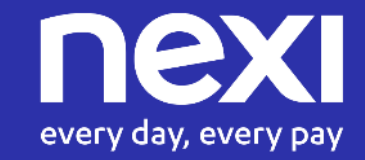

# **INCASSO SENZA PENSIERI**

Guida pratica ai servizi eCommerce dedicati al settore Hotellerie

Giugno 2024

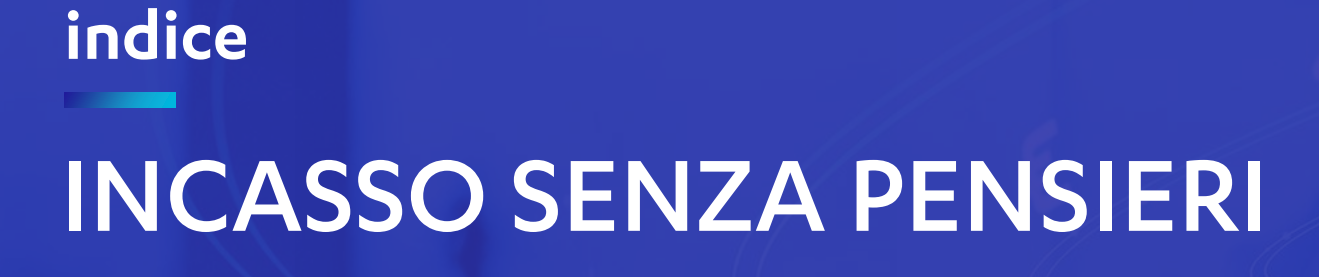

Configurazione Struttura
 Creazione Prenotazioni
 Ulteriori Informazioni
 Suggerimenti

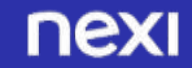

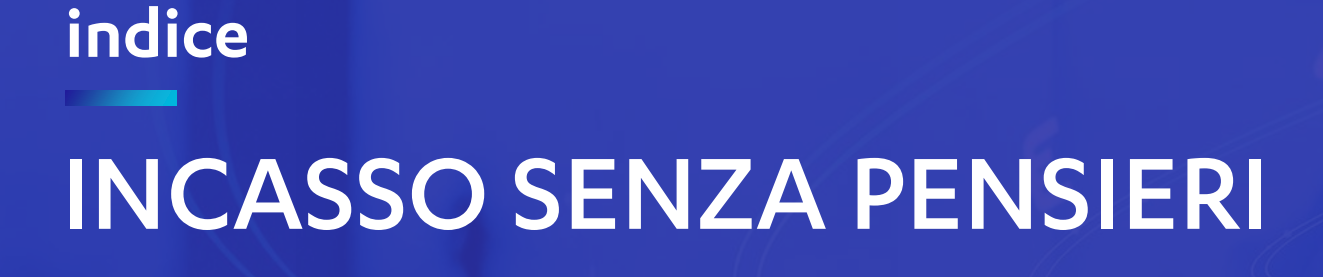

Creazione Prenotazioni
 Ulteriori Informazioni
 Suggerimenti

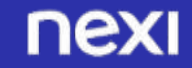

# ATTIVAZIONE SERVIZIO INCASSO SENZA PENSIERI

#### ENTRA NEL BACK OFFICE, CLICCA SULLA TAB «ATTIVA INCASSO SENZA PENSIERI»

- Prendi visione delle condizioni del servizio
- Inserisci l'indirizzo email per ricevere la conferma dell'abilitazione al servizio Incasso Senza Pensieri
- Seleziona la casella di accettazione di termini e condizioni
- Clicca su «Attiva»

N.B. Senza accettare le T&C di Incasso senza pensieri, il tuo gestionale non potrà utilizzare le sue funzionalità

|                                                                                | usernal MITTAN                                                                                                    |                                                               | Operatorie: Michele J                                                                                                    |
|--------------------------------------------------------------------------------|----------------------------------------------------------------------------------------------------|---------------------------------------------------------------|----------------------------------------------------------------------------------------------------|
| Centere Onlini Information Consultit Open                                      | Antonia Contability Myllavin Continue Continent Plan-Syn-Link Plan                                                                                                    | Ferturatione electronica   Gestione Univer   Naport   Corfuga | Address Address Addres |
|                                                                                | Artice Incaso Incise Persiel                                                                                                    | le.Meete Real                                                 | - mar Acc                                                                                                    |
|                                                                                | ATTIVAZIONE SERVIZIO INCA                                                                                                    | SSO SENZA PENSIERI                                            |                                                                                                    |
| contentazione della transation<br>Codice Parto Vendita<br>Codice Terminale 347 | 41.<br>432765<br>15749                                                                                                    |                                                               |                                                                                                    |
|                                                                                | Servițio Incomo seruta pensieri                                                                                                    | Prezzo Base (nuro + IVA)                                      |                                                                                                    |
|                                                                                | CANONI MENULE                                                                                                    | 4                                                             |                                                                                                    |
|                                                                                |                                                                                                    |                                                               |                                                                                                    |
|                                                                                | COSTO DI ATTIVAZIONE                                                                                                    |                                                               |                                                                                                    |
|                                                                                | COSTO DI ATTIVAZIONE                                                                                                    | 0<br>0                                                        |                                                                                                    |
| Per vessie per anno i                                                          | COSTO DI ATTIVAZIONE<br>COSTO ACCULATIVO A TRANSAZIONE<br>In Tennini e Dendamen del Seniate Unazioli.                                                                                                    | 4<br>(E                                                       |                                                                                                    |
| Per veiser per envel<br>Soveto Civet Had a                                     | COSTO DI ATTIVAZIONE<br>COSTO ACCULATIVO A TRANSAZIONE<br>Is Termini o Condutanti del Ternizto schuz dul<br>Is Termini e Condutanti del Ternizto schuz dul<br>come impore e las Espectatione per custorei recessore e chammento el numero ve                                                              |                                                               |                                                                                                    |
| Per veikse per enven<br>6 Servitio Clave Haule                                 | COSTO DI ATTIVAZIONE<br>COSTO ACCULATIVO A TRANSAZIONE<br>le Termini e Condizioni del Senizife Unico cul<br>core interen sus disectione per custo di chamero el nuneo ve<br>Dreali per ricectore conferme ebittactore                                                                                     |                                                               |                                                                                                    |
| . Per veitere per respon<br>6 Servato Cleve Haude<br>Accet                     | COSTO DI ATTIVAZIONE<br>COSTO ACCUANTIVO A TRANSAZIONE<br>In Termini e Condutanti del Senicite schutz dal<br>costo langen suo di unicicioni per quickes recutte o chammers el nunco ve<br>Emeli per ricacione conferme abilitacione<br>Emeli per ricacione conferme abilitacione<br>marco cossi gunuli co |                                                               |                                                                                                    |

Attiva Incasso Senza Pensieri

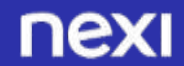

## ATTIVAZIONE SERVIZIO INCASSO SENZA PENSIERI

Una volta attivato il servizio, comparirà la tab «**Prenotazioni**» dalla quale potrai configurare Incasso senza pensieri.

|                                                                 |                                                                                                    |                                    | Operatore: Mich<br>Profilo: AMMINIS           |
|-----------------------------------------------------------------|----------------------------------------------------------------------------------------------------|------------------------------------|-----------------------------------------------|
|                                                                 | peymail 3470749                                                                                                    |                                    | The second second second second second second |
| Gestion Online Information Containt   Op                        | Anthen Constants   Mythem   Constants   Marchard Ling                                                                                                    | News Pagament                      | i Alternat Prenotazioni auto                  |
|                                                                 | ATTIVATIONE SERVIZIO                                                                                                    |                                    | Gestione Prenotazioni                         |
|                                                                 | ATTIVALISHE SERVIZIOT                                                                                                    |                                    | Controlla Carta                               |
| il Servizio "mosso nenta pe<br>proprio cliente una modaliti     | nieri" ha per oggetto l'erospatione e la gestione, da parle<br>di pagamento guidata e sicura migliorando quindi la rec                                                                                                    |                                    | controlla carta                               |
| if services metts anche a dia<br>contestazioni sui servizi offi | osizione dell'Eserconte robuste guideline e templete, ve masse<br>n'il e contemporaneamente concente di furnire in moto semplice                                                                                                    | e immediato documenti a oupporto o | Configurazione Prenotazio                     |
| il rispetto delle norme dura<br>La modifica delle clausole o    | te l'operatione di pagamento.<br>condizioni proposte nei template furniti da Viexi potrebile tuliopo                                                                                                    | L                                  | 10-02-01-02-02-0-0-                           |
| Contestazione della transan<br>Codice Panto Vendi               | 008.<br>ur 4227965                                                                                                    |                                    |                                               |
| Codice Terminale: 3                                             | 47674e                                                                                                    |                                    |                                               |
|                                                                 | Servizio rocasso serviza pensiarri                                                                                                    | Preciso Base (nuro + IVA)          |                                               |
|                                                                 | The COLOR COLOR COLOR OF AN INC.                                                                                                    |                                    |                                               |
|                                                                 | CANCING MARINES                                                                                                    |                                    | _                                             |
|                                                                 | CANCINE MENULS                                                                                                    | 4                                  | _                                             |
|                                                                 | CARCHER MENULE<br>COSTO DI ATTIVAZIONE<br>COSTO ACOUNTIVO A TRANSAZIONE                                                                                                    | 4                                  |                                               |
| Per Veliter per este<br>Service deve se                         | CONCINE MEMORY<br>COSTO DI ATTIVAZIONE<br>COSTO ACCUNITIVO A TRANSAZIONE<br>In la Termini e Condizioni del Senicle Lifuzziola.                                                                                                    |                                    |                                               |
| Per veiburg per enter<br>S Servato Olivet Na                    | CARCHER METHUE<br>COSTO DI ATTI/AZIONE<br>COSTO ACCULATTI/AZIONE<br>COSTO ACCULATTI/AZIONE<br>COSTO ACCULATTI/AZIONE<br>COSTO ACCULATTI/AZIONE<br>In la Termini e Condution del Secondo attica dalla della della d |                                    |                                               |
| Per veşinse per nove<br>Sserveto Clientina                      | CARCHER MARKELLE<br>COSTO DI ATTIVAZIONE<br>COSTO ACCULATIVO A TRANSAZIONE<br>In la Termini e Cundurani del ternible chaza dal<br>le cone iampe i sua digensione per quilles neceste e chamero el numero ver<br>Driel per ricestone conferme elinitazione                                                                                                    |                                    |                                               |
| Per velitur per entre<br>i Servato Olivet Na<br>Az              | CARCINE MARNELIE COSTO DI ATTIVAZIONE COSTO ACOLUNTIVO A TRANSAZIONE COSTO ACOLUNTIVO A TRANSAZIONE In la Termini e Cundutani del ternizio channello al nuneo veo te come langes a sul digascione pri cultivisi fecesatio channello al nuneo veo Divisi per ricetores conferme abilitazione Circali per ricetores conferme abilitazione Circali per ricetores conferme abilitazione Ci                   |                                    |                                               |

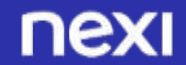

## **CONFIGURAZIONE STRUTTURA**

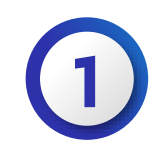

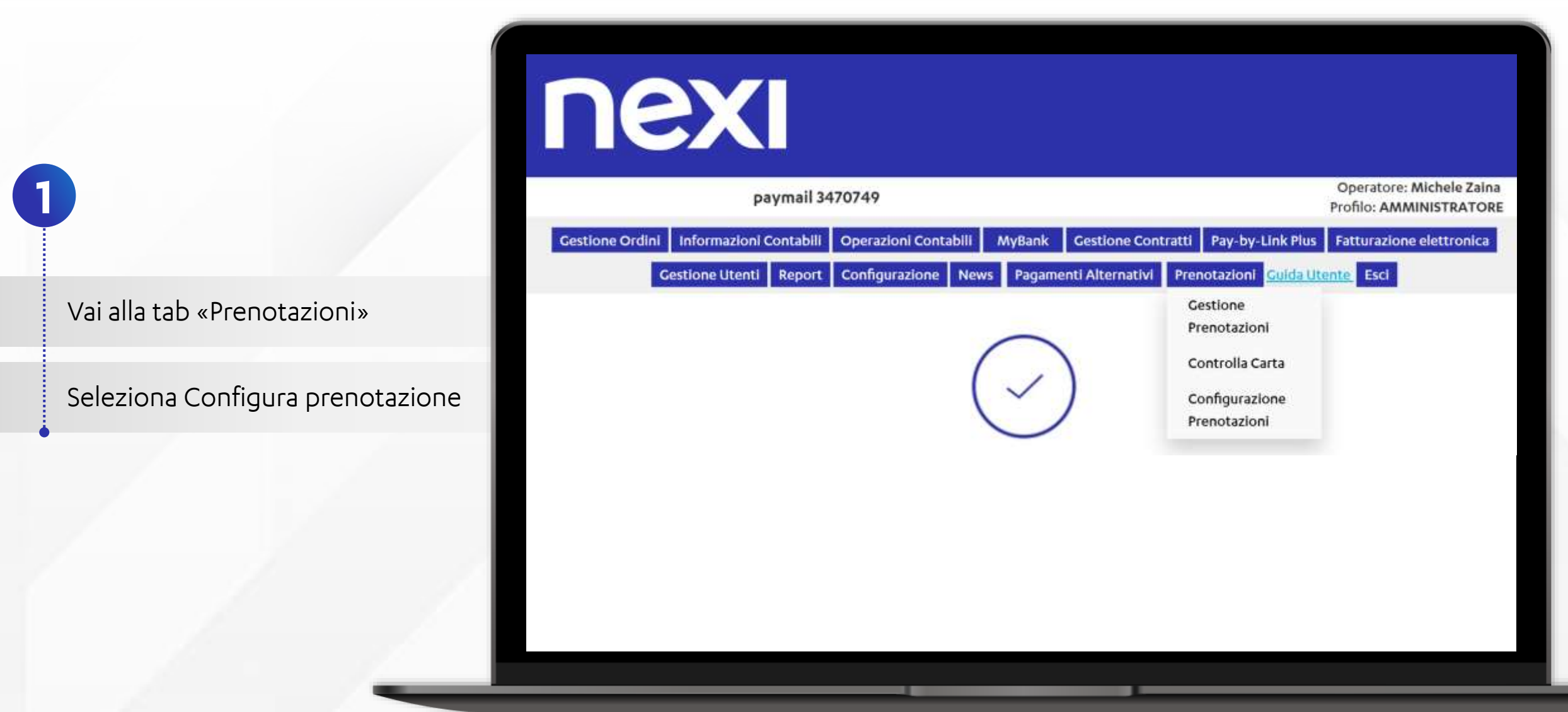

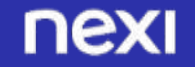

## **CONFIGURAZIONE STRUTTURA**

2

Seleziona il simbolo della matita per configurare la tua struttura

Oppure clicca su «Aggiungi struttura» per inserire ulteriori strutture

| n        | exi                        |                                                                                          |                                                               |                          |                                    |             |
|----------|----------------------------|------------------------------------------------------------------------------------------|---------------------------------------------------------------|--------------------------|------------------------------------|-------------|
|          | paymai                     | il 3470749                                                                               |                                                               |                          | Operatore: Mi<br>Profilo: AMMIN    | chele Zaina |
| Gestione | Ordini Informazioni Contat | oili Operazioni Contabili My                                                             | Bank Gestione C                                               | ontratti Pay-by-Link     | Plus Fatturazione e                | lettronica  |
| -        | Gestione Utenti Repo       | ort Configurazione News                                                                  | Pagamenti Alternati                                           | vi Prenotazioni Guio     | la Utente Esci                     |             |
| Configu  | razione servizio tecn      | ico Incasso Senza Pens                                                                   | ieri                                                          | Visualizz                | ta Termini e Condizio<br>Sottoscri | oni<br>tte  |
|          | LE                         | PRENOTAZIONI SENZA I CAMPI RI<br>VALORIZZATI IN MODO CORRETI<br>SICUREZZA DEL RESPINGIME | PORTATI NON PRESEN<br>TO NON GARANTISCO<br>NTO DEI CHARGE BAG | NTI O NON<br>NO LA<br>CK |                                    |             |
| Codice   | Nome Struttura             | Descrizione Interna                                                                      | Tipo Data                                                     | Delay Charge             | Incremental                        |             |
| PAYI     | paymall 3470749            | paymail 3470749                                                                          | Periodo                                                       | *                        | *                                  |             |
|          |                            | Aggiungi Stru                                                                            | ttura                                                         |                          |                                    |             |

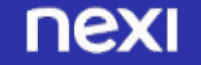

# **CONFIGURAZIONE STRUTTURA**

Inserisci il nome della struttura

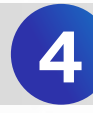

Inserisci la mail e il numero di telefono di riferimento

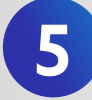

- Seleziona se impostare il termine ultimo per la prenotazione garantita in formato "Ore" dall'orario di check in oppure se impostare una data specifica
- NB: Le regole dei circuiti richiedono che la data impostata sia a massimo 72 ore dall'orario di check in.

6

Seleziona se impostare l'eventuale rimborso di una prenotazione rimborsabile in formato "Ore" dall'ora di check in oppure se impostare una data specifica. Se desideri anche mostrare anche l'orario di check out, flagga la casella "Orario uscita".

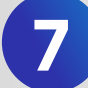

Decidi come gestire I Metodi di pagamento alternativi (APM): questi non garantiscono la protezione dalle dispute, nè la possibilità di applicare il No Show. Scegli se disattivarli tra le opzioni di pagamento o tenerli comunque attivi, ma rinunciando alle garanzie di cui sopra in caso in cui il cliente li utilizzi.

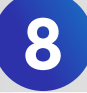

Selezione se abilitare la struttura a Delay Charge e Incremental.

| Gamone Using Report Configuration                                                                                                    | na News Fagatarti Alternalist Newslandow                                                                              | Collinson Las                  |
|----------------------------------------------------------------------------------------------------|----------------------------------------------------------------------------------------------------|--------------------------------|
| gurazione servizio tecnico Incasso                                                                                                    | Senza Pensieri                                                                                                    | Macellana Termini e Condigo    |
| LE PRENOTAZIONI I<br>VALORIZZATI IN<br>SICUREZZA                                                                                              | SENZA I CAMPI RIPORTATI NON PRESENTI O NON<br>VMODO CORBETTO NON GARANTISCONO LA<br>DEL RESPINCIMENTO DEI CHARCE BACK |                                |
| azioni Struttura:                                                                                                    |                                                                                                    |                                |
| Nome Struttura (*).                                                                                                    | Hotel Maripima                                                                                                    | 0                              |
| Codice (*);                                                                                                    | 8491                                                                                                    | 0                              |
| Mail (*)                                                                                                    | support:@hmariptsa.com                                                                                                | 0                              |
| Telefona (*):                                                                                                    | 031213215                                                                                                    | 0                              |
| Tempo dall'inizio soggiorno entro cui è<br>possibile cancefare una prenotazione<br>garanthe                                                   | 👔 Orx 🙁 Data Specifica                                                                                                |                                |
|                                                                                                    | Cancellacione entro 24 ORE                                                                                            | delle data di inizio soggiorno |
| nplate prenotazione rimborsabile in formato                                                                                                   | 🏽 Ore 😳 Data Specifice                                                                                                |                                |
| Formato Deta                                                                                                    | Periodo, dal giorno X al giorno Y<br>O Data Singola                                                                   |                                |
| Oranio arrivo/noleggio                                                                                                    | 0                                                                                                    |                                |
| Oracio uscita/consegnal                                                                                                    | a                                                                                                    |                                |
| the stars and Paris                                                                                                    |                                                                                                    |                                |
| Centinge Reportatione Carentite A28                                                                                                    |                                                                                                    |                                |
| COMM on privation is possible digentine for<br>these single-core particle species                                                             | Si disattivano tra le opzioni di pagamer<br>questo tipo di prenotazione                                               | to quando viene richiesto      |
|                                                                                                    | Restano attivi ma solo per verificare lo<br>applicare no-Show                                                         | strumento senza possibilità di |
|                                                                                                    |                                                                                                    |                                |
| Delity Charge<br>Herters can ad antianshie delle garante è possible<br>antique dhe la principione prevente antitre à della                    | <b>a</b> (j)                                                                                                    |                                |
| Delay Charge<br>fecture - an attentioner dels produces de la positiva<br>adicas de la positiva presidente de la comp<br>charge<br>incremental | s ()                                                                                                    |                                |

## **CONFIGURAZIONE STRUTTURA: T&C**

Nella sezione Termini e Condizioni puoi visualizzare in anteprima i testi delle condizioni relative a ciascuna tipologia di prenotazione nelle lingue impostate (di default Italiano e Inglese). Puoi inoltre impostare delle T&C personalizzate, ma così facendo le tue prenotazioni non saranno coperte da Incasso senza Pensieri.

Per impostare delle T&C personalizzate:

- clicca sul bottone "Aggiungi termini e condizioni"
- Seleziona la tipologia di prenotazione per cui personalizzare le T&C
- Inserisci il codice identificativo e descrizione delle tue T&C personalizzate
- Inserisci il testo delle T&C personalizzate in italiano e in tutte le lingue in cui desideri mostrarlo

| Nodificando i t<br>erdere la sua      | emplate di default il servizio incasso Senza<br>efficacia                                                                                                    | Pensieri potrebbe                                                                                                    |                                                                                                    |                                                 |
|---------------------------------------|----------------------------------------------------------------------------------------------------|----------------------------------------------------------------------------------------------------|----------------------------------------------------------------------------------------------------|-------------------------------------------------|
| Stato                                 | Tipologia                                                                                                    | Codice                                                                                                    | Descrizione                                                                                                    | Lingua                                          |
| ATTIVO                                | Prenotazione Garantita                                                                                                    | DEFAULT                                                                                                    | Template default garantita                                                                                                    |                                                 |
| ATTIVO                                | Prepagato Rimborsabile                                                                                                    | DEFAULT                                                                                                    | Template default Rimborsabile                                                                                                    | 1188                                            |
| ATTIVO                                | Prepagato Non Rimborsabile                                                                                                    | DEFAULT                                                                                                    | Template default non rimborsabil                                                                                                    |                                                 |
| ATTIVO                                | Preautorizzazione                                                                                                    | DEFAULT                                                                                                    | Template default Rimborsabile                                                                                                    |                                                 |
|                                       | LE PREN<br>VAL                                                                                                    | Incasso Sen<br>Iotazioni senza<br>GRIZZATI IN MOD<br>SICUREZZA DEL R                                                                              | ZA PENSIERI<br>I CAMPI RIPORTATI NON PRESENTI O NON<br>O CORRETTO NON GARANTISCONO LA<br>ESPINGIMENTO DEI CHARGE BACK                           | Visualizza Termini e Con<br>Sotto               |
| Termin<br>Modifica                    | LE PREN<br>VAL<br>i e Condizioni:<br>ndo i template di default il servizio Incasse<br>rendere la sue efficacia                                                   | Incasso Sen<br>Iotazioni senza<br>orizzati in Moo<br>sicurezza del R                                                                              | ZA Pensieri<br>I CAMPI RIPORTATI NON PRESENTI O NOM<br>O CORRETTO NON GARANTISCONO LA<br>ESPINGIMENTO DEI CHARGE BACK                           | <u>Visualizza Termini e Con</u><br><u>Sotto</u> |
| Termin<br>Modifica<br>potrebbe        | LE PREN<br>LE PREN<br>VAL<br>i e Condizioni:<br>ndo i template di default il servizio incasse<br>perdere la sua efficacia<br>Tipologia Pren                      | Incasso Sen<br>Iotazioni senza<br>orizzati in Mod<br>sicurezza del r<br>o Senza Pensieri<br>otazione:                                             | za Pensieri<br>I CAMPI RIPORTATI NON PRESENTI O NON<br>O CORRETTO NON GARANTISCONO LA<br>ESPINGIMENTO DEI CHARGE BACK                           | Visualizza Termini e Con<br>Sotto               |
| <b>Termin</b><br>Modifica<br>potrebbe | i e Condizioni:<br>ndo i template di default il servizio incasse<br>e perdere la sua efficacia<br>Tipologia Pren<br>Codice Iden                                  | Incasso Sen<br>Iotazioni senza<br>orizzati in Mod<br>sicurezza del r<br>o Senza Pensieri<br>otazione:                                             | za Pensieri<br>I CAMPI RIPORTATI NON PRESENTI O NON<br>O CORRETTO NON GARANTISCONO LA<br>ESPINGIMENTO DEI CHARGE BACK                           | Visuelizza Termini e Con<br>Sotto               |
| <b>Termin</b><br>Modifica<br>potrebbe | LE PREN<br>LE PREN<br>VAL<br>i e Condizioni:<br>ndo i tempiate di default il servizio incass<br>perdere la ssa efficacia<br>Tipologia Pren<br>Codice Iden<br>De  | Incasso Sen<br>IOTAZIONI SENZA<br>ORIZZATI IN MOD<br>SICUREZZA DEL R<br>O Senza Pensieri<br>Intazione:                                            | za Pensieri<br>I CAMPI RIPORTATI NON PRESENTI O NOM<br>O CORRETTO NON GARANTISCONO LA<br>ESPINGIMENTO DEI CHARGE BACK                           | Visualizza Termini e Con<br>Sotto               |
| Termin<br>Modifica<br>potrebbe        | LE PREN<br>LE PREN<br>VAL<br>i e Condizioni:<br>ndo i template di default il servizio incasse<br>perdere la sua efficacia<br>Tipologia Pren<br>Codice Iden<br>De | Incasso Sen<br>Iotazioni senza<br>orizzati in moo<br>sicurezza del r<br>o Senza Pensieri<br>otazione:<br>tificativo:<br>scrizione:<br>o Italiano: | za Pensieri<br>I CAMPI RIPORTATI NON PRESENTI O NOM<br>O CORRETTO NON GARANTISCONO LA<br>ESPINGIMENTO DEI CHARGE BACK<br>Prepagato Rimborsabile | Visuelizza Termini e Cons<br>Sotto              |

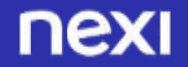

# **CONFIGURAZIONE STRUTTURA: LOGO**

Puoi scegliere di mostrare il tuo logo nella pagina di pagamento. Per farlo vai nella tab «Configurazione» e individua la sezione «Logo Merchant»

Clicca su «Scegli file» nella parte destra dello schermo Seleziona il file contenente il tuo logo Clicca su «Upload» per effettuare il caricamento 2

Il tuo logo ora comparirà nelle pagine di pagamento

| Nexi                                                                                                    |         |                        |                |                       |
|----------------------------------------------------------------------------------------------------|---------|------------------------|----------------|-----------------------|
| paymail 3470749                                                                                                    |         |                        |                |                       |
| Gestione Ordini Informazioni Contabili Operazioni Contabili MyBank Gestione Contratti Pay-by-Link Plus Fatturazione                                                 | elettro | nica Gestione Utenti I | Configurazione | Pagamenti Alternativi |
| Menu' Configurazione                                                                                                    |         |                        |                |                       |
| In questa sezione puoi personalizzare le configurazioni del tuo XPay.                                                                                               |         |                        |                |                       |
| Logo Merchant<br>Puoi personalizzare la pagina di pagamento con il logo del tuo sito online. Ti basta caricarlo rispettando le caratteristiche indicate di seguito: |         | <u></u>                |                | ili file              |
| - formati accettati: JPC, JPEC, PNC<br>- dimensioni massime del file: 1MB                                                                                           |         |                        | ~              |                       |
|                                                                                                    |         |                        | Uplo           | bad                   |

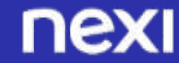

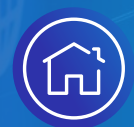

# INCASSO SENZA PENSIERI

1. Configurazione Struttura

2. Creazione Prenotazioni

3. Ulteriori Informazioni4. Suggerimenti

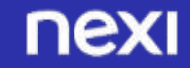

indice

## **CONFIGURAZIONE PRENOTAZIONI**

Inserire la descrizione della prenotazione che verrà mostrata al cliente al momento del pagamento

- Garantita: la carta viene verificata ma non addebitata, si può applicare una penale in caso di non arrivo in struttura dell'importo No Show
- **Prepagata non rimborsabile**: la carta viene addebitata del valore dell'importo anticipato richiesto
- **Prepagata rimborsabile**: la carta viene addebitata del valore dell'importo acconto richiesto si può rimborsare secondo i termini definiti successivi

| ordini Informazioni Contabili Operazio | ni Contabili MyBank Gestione Contrat P                                         | ay-by-Link Plus urazione elettronica Gestione Utenti R |
|----------------------------------------|--------------------------------------------------------------------------------|--------------------------------------------------------|
| enerazione Link                        | Incasso Senza Pensieri Pagamento Stando                                        | ard Pagamento Recurring Report Link                    |
| Descrizione:                           |                                                                                | (j)                                                    |
| Tipo Prenotazione(*):                  | Seleziona il Tipo Prenotazione                                                 | ~ ()                                                   |
|                                        | Prenotazione Garantita<br>Prepagato Rimborsabile<br>Prepagato Non Rimborsabile |                                                        |
|                                        |                                                                                |                                                        |
|                                        |                                                                                |                                                        |
|                                        |                                                                                |                                                        |
|                                        |                                                                                |                                                        |

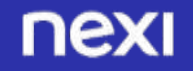

# **TIPOLOGIE DI PRENOTAZIONE**

La soluzione potrà essere configurata sia **sul tuo sito**, sia **nel tuo gestionale PMS**\*

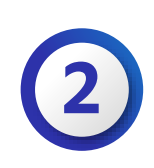

#### **PRENOTAZIONE GARANTITA CON NO SHOW**

Usa la funzionalità di verifica della carta per decidere se accettarla o meno per la prenotazione e se usarla per un eventuale addebito No Show.

NB: Un rischio imprenditoriale ci sarà sempre e con qualsiasi soluzione deciderai di adottare! La carta del cliente potrebbe essere bloccata, rubata, persa pochi giorni dopo la prenotazione o prima della data di addebito. O potrebbe essere una prepagata senza disponibilità.

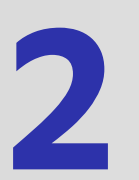

#### PRENOTAZIONE PREPAGATA RIMBORSABILE

Questa modalità ti permette di identificare il cliente e rispettare così le regole dei circuiti. In questo caso la tipologia di tariffa permetterà il rimborso al cliente secondo i termini e condizioni accettate in fase di prenotazione.

#### **PRENOTAZIONE PREPAGATA NON RIMBORSABILE**

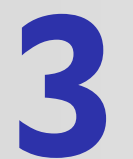

Questa modalità ti permette di addebitare il cliente dopo averlo identificato, rispettando così le regole dei circuiti. Questa tipologia di tariffa non permetterà il rimborso al cliente, che avendo accettato i Termini e condizioni della prenotazione non potrà vincere un'eventuale disputa.

NB: Avrai in ogni caso la possibilità di decidere di rimborsare comunque la prenotazione, se lo vorrai.

#### **COME IMPOSTARE DA BACK OFFICE LE SINGOLE PRENOTAZIONI?**

\* PMS = Sistema di Property Management

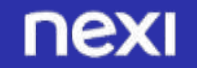

## **TIPOLOGIE DI INCASSO**

#### **INCASSO IMMEDIATO**

Incasso automatico alle ore 24 del giorno di autorizzazione. L'importo incassato è reso disponibile all'esercente il giorno successivo alla data di autorizzazione. *Con questa modalità si possono successivamente addebitare eventuali delay charge*\*. Incasso immediato di una prenotazione con possibilità di effettuare ulteriori addebiti ad esempio per un cliente che ha usufruito del frigo bar o ha arrecato danni alla proprietà

#### PREAUTORIZZAZIONE

B

L'importo viene pre-autorizzato e potrà essere incassato entro 28 giorni dalla data di preautorizzazione.

Con questa modalità si possono successivamente richiedere «incremental charge<sup>\*\*</sup>» ovvero preautorizzazioni ulteriori che vanno a sommarsi alla prima, senza coinvolgimento del cliente. La somma totale delle preautorizzazioni viene incassata in un'unica soluzione finale, comunque entro i 28 giorni dalla data della prima preautorizzazione. Cliente che decide di estendere il soggiorno o ha usufruito del servizio ristorazione con «addebito sulla camera» e incasso finale in un'unica soluzione

#### **INCASSO DILAZIONATO**

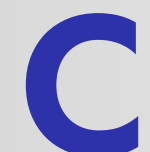

Possibilità di richiedere fino a 12 incassi dilazionati nel tempo con scadenze definite, configurabili tramite tabella.

Il primo incasso può essere impostato a 0€ per verificare che la carta sia attiva ed autenticarne il titolare. La carta non viene addebitata al momento della prenotazione, ma allo scadere del periodo di cancellazione gratuita.

\*Delayed charge non è considerato un «Incasso Senza Pensieri» in quanto non garantito secondo le regole dei circuiti \*\*Incremental Charge richiede l'autorizzazione da parte del cliente per essere considerato garantito

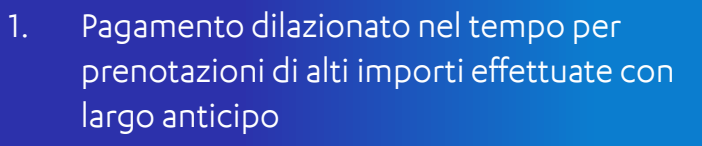

2. Garantire un periodo di cancellazione gratuita al cliente, facendogli accettare termini e condizioni al momento della prenotazione, ed incassare allo scadere di esso. This content is classified as Internal

# Tipologie di prenotazione e tipologie di incasso

|                               | Incasso immediato        | Preautorizzazione  | Incasso dilazionato |
|-------------------------------|--------------------------|--------------------|---------------------|
| GARANTITA CON<br>NO SHOW      | Sì                       | -                  | -                   |
| GARANTITA CON<br>PENALE       | Sì                       | -                  | -                   |
| PREPAGATA<br>RIMBORSABILE     | Sì (+ DELAYED<br>CHARGE) | Sì (+ INCREMENTAL) | Sì                  |
| PREPAGATA NON<br>RIMBORSABILE | Sì (+ DELAYED<br>CHARGE) | Sì (+ INCREMENTAL) | Sì                  |

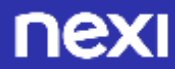

#### **1∂** PRENOTAZIONE GARANTITA CON NO-SHOW

Inserisci la descrizione e seleziona il tipo di prenotazione «Prenotazione Garantita con No Show».

Seleziona la struttura per cui stai creando la prenotazione. Per questo tipo di prenotazione le T&C disponibili solo unicamente le Default Nexi.

Seleziona il «Formato Data»:

• Data singola per creare una prenotazione per un giorno specifico

**Periodo** per creare una prenotazione di più giorni

Imposta data ed orario di check in e check out, verrà automaticamente calcolato il numero di notti del pernottamento.

Si consiglia di inserire nome e cognome dell'intestatario della prenotazione in modo da avere una protezione ancora maggiore nel caso in cui il pagamento venga effettuato da qualcun altro. Tipologia di prenotazione che consente al Cliente **di prenotare soggiorni anche di una sola notte**, comunicando il numero della propria Carta a garanzia della prenotazione.

**Se il Cliente non si presenta** e la prenotazione **non è stata cancellata** nei termini e alle condizioni definite dall'Hotel, potrai addebitare sulla Carta l'importo corrispondente a un pernottamento.

|                                 | Incesso Senza Pensieri | Pagamento  | o Standard | Pagan | nento Recurring | Report Link |
|---------------------------------|------------------------|------------|------------|-------|-----------------|-------------|
| Descrizione:                    |                        |            |            |       | ()              |             |
| Tipo Prenotazione(*):           | Prenotazione Ga        | rantita co | on no she  | w     | ()              |             |
| Codice Prenotazione:            | PM-3470749-163169      | 99384586   |            |       | ()              |             |
| Codice Transazione (*):         | PM-3470749-163169      | 9384586    |            |       | ()              |             |
| Struttura(*):                   | Seleziona una stru     | ttura      | Ŷ          | 1     |                 |             |
| Termini e Condizioni(*):        | Default Nexi           |            | Ŷ          | 1     |                 |             |
| Formato Data(*):                | Seleziona              |            | Y          | ()    |                 |             |
| Check-in(*):                    | gg/mm/aaaa             | •          | entro le   | Ý     | 1               | 0           |
| Check-Out(*):                   | gg/mm/aaaa             |            | entro le   |       |                 | Q           |
| Numero Notti:                   |                        |            |            |       |                 |             |
| Numero Ospiti:                  |                        |            |            |       |                 |             |
| Nome Intestatario Prenotazione: |                        |            |            | (     | 1               |             |
| nome Intestatario Prenotazione: |                        |            |            |       |                 |             |

#### nexi

#### **1D** PRENOTAZIONE GARANTITA CON NO-SHOW

1

Inserisci l'importo complessivo della prenotazione. L'importo NON verrà incassato, è unicamente informativo per il cliente al momento della prenotazione.

È possibile selezionare se si vuole dare una data specifica come termine del periodo di cancellazione oppure le ore dall'orario di check in. Le regole di circuito permettono massimo 72 ore<sup>\*</sup>.

Inserire l'importo No-Show che potrà essere incassato nel caso in cui il cliente non si presenti.

Per regola l'importo No-Show deve corrispondere al costo della prima notte.

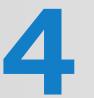

Spuntando la casella «Salvare la carta per usi successivi» si potranno offrire ai clienti esperienze di «invisible payment» per gli acquisti futuri.

Selezionare la durata del link entro cui bisogna effettuare il pagamento (es. per offerte speciali a tempo). Per impostare una durata molto lunga inserire «9999».

\*Il sistema permette di superare le 72 ore dall'orario di check in, a rischio di perdita della tutela di incasso senza pensieri

Tipologia di prenotazione che consente al Cliente **di prenotare soggiorni anche di una sola notte**, comunicando il numero della propria Carta a garanzia della prenotazione.

**Se il Cliente non si presenta** e la prenotazione **non è stata cancellata** nei termini e alle condizioni definite dall'Hotel, potrai addebitare sulla Carta l'importo corrispondente a un pernottamento.

| Importo Totale Prenotazione (*):                                                               | 0,00                                              | EUR        | ()     | J |
|------------------------------------------------------------------------------------------------|---------------------------------------------------|------------|--------|---|
| Tempo dall'inizio soggiorno entro cui è possibile<br>cancellare una prenotazione garantita(*): | Ore dall'inizio d                                 | lel soggio | ~ onro | 1 |
|                                                                                                | 72                                                | ORE        |        |   |
| Importo NoShow(*):                                                                             | 0,00                                              | EUR        | ()     | 3 |
| Salvare la carta per usi successivi:                                                           | 0                                                 |            |        | ( |
| Durata Link:                                                                                   | 24                                                | ORE        | ()     |   |
| Metodi di pagamento                                                                            | Tutti<br>Carta di Pagame<br>AMAZONPAY<br>APPLEPAY | ento       |        |   |
| Lingua:                                                                                        |                                                   | ~ (        | D      |   |
| 6 Genera Li                                                                                    |                                                   | lastod     |        |   |

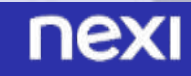

#### **2a** PREPAGATO NON RIMBORSABILE

#### Dati prenotazione

- Inserisci la descrizione e seleziona il tipo di prenotazione «Prepagata non rimborsabile».
- Seleziona la struttura per cui stai creando la prenotazione. Si consiglia di utilizzare le T&C Default Nexi. In alternativa si possono configurare delle T&C personalizzate nella tab «Prenotazioni».

#### Seleziona il «Formato Data»:

- Data singola per creare una prenotazione per un giorno specifico
- **Periodo** per creare una prenotazione di più giorni

Imposta data ed orario di check in e check out, verrà automaticamente calcolato il numero di notti del pernottamento.

Si consiglia di inserire nome e cognome dell'intestatario della prenotazione in modo da avere una protezione ancora maggiore nel caso in cui il pagamento venga effettuato da qualcun altro. Tipologia di tariffa che prevede il **pagamento anticipato dell'intero importo del soggiorno senza possibilità** di **rimborso** in caso di cancellazione.

|                                  | Incesso Senza Pensieri Pagame | ento Standard | Pagan | nento Recurring | Report Link |
|----------------------------------|-------------------------------|---------------|-------|-----------------|-------------|
| Descrizione:                     |                               |               |       | ()              |             |
| Tipo Prenotazione(*):            | Prepagato Non Rimbor          | sabile        | Y     | ()              | 9           |
| Codice Prenotazione:             | PM-3470749-163169938458       | 6             |       | ()              |             |
| Codice Transazione (*):          | PM-3470749-163169938458       | 6             |       | ()              |             |
| Struttura(*):                    | Seleziona una struttura       | Ŷ             | 1     |                 |             |
| Termini e Condizioni(*):         | Default Nexi                  | ~             | ()    |                 | 2           |
| Formato Data(*):                 | Seleziona                     | ~             | 1     |                 | 3           |
| Check-in(*):                     | gg/mm/aaaa 🗖                  | entro le      | • ~   | -+1++           | Ø           |
| Check-Out(*):                    | gg/mm/aaaa 🗖                  | entro le      | 6     |                 | © 4         |
| Numero Notti:                    |                               |               |       |                 |             |
| Numero Ospiti:                   |                               |               |       |                 |             |
| Nome Intestatario Prenotazione:  |                               |               | (     | Ð               | 5           |
| gnome Intestatario Prenotazione: |                               |               |       |                 |             |

nexi

## **2b** PREPAGATO NON RIMBORSABILE

Inserisci l'importo complessivo della prenotazione. L'**Importo Totale Prenotazione** NON verrà incassato, è unicamente informativo per il cliente al momento della prenotazione.

Inserire la parte di **Importo anticipato** che si desidera **incassare immediatamente** per la prenotazione. Può essere uguale al Totale della Prenotazione.

Spuntando la casella «Salvare la carta per usi successivi» si potranno
offrire ai clienti esperienze di «invisible payment» per gli acquisti futuri.

Selezionare la durata del link entro cui bisogna effettuare il pagamento (es. per offerte speciali a tempo). Per impostare una durata molto lunga inserire «9999».

Seleziona la tipologia di incasso desiderata:

**Immediato** – per incassare subito l'importo richiesto, con disponibilità il giorno successivo **Preautorizzazione** – per riservare una somma sulla carta del pagatore con incasso entro 28 giorni **Dilazionato** – per permettere al cliente di pagare a tranche

#### INCASSO IMMEDIATO

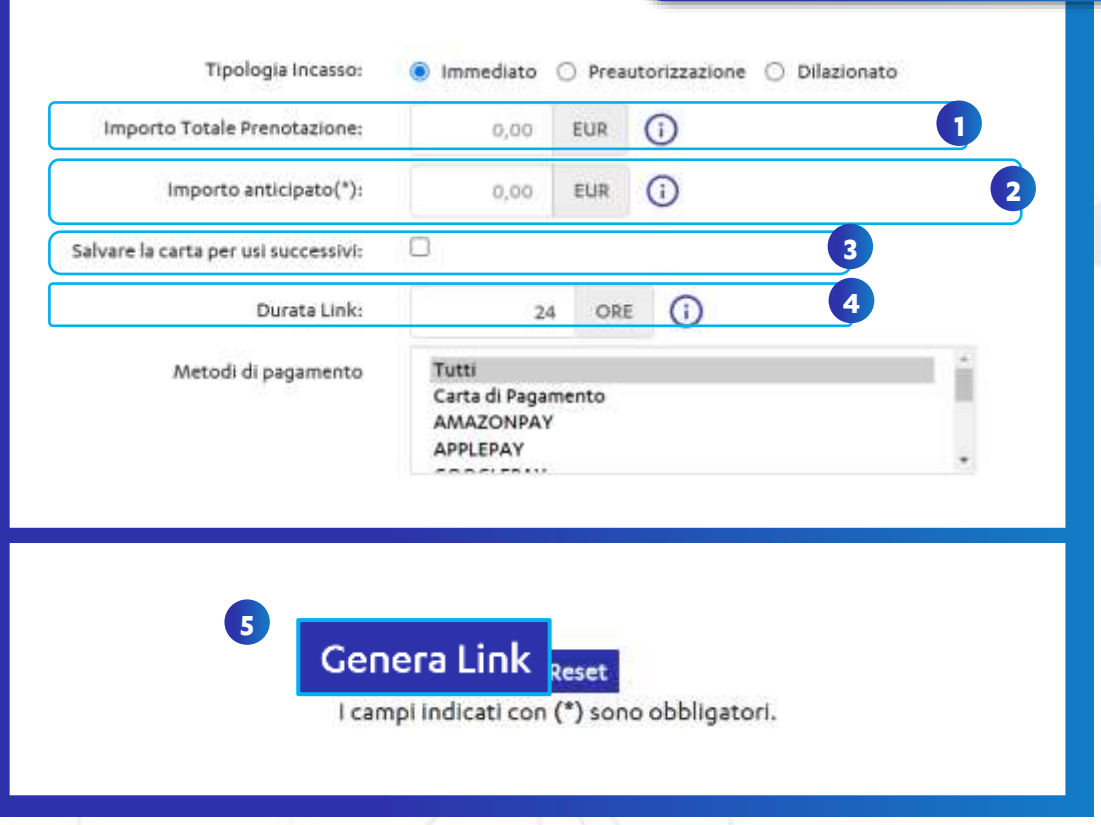

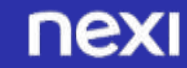

### **2C** PREPAGATO NON RIMBORSABILE

Inserisci l'importo complessivo della prenotazione. L'**Importo Totale Prenotazione** NON verrà incassato, è unicamente informativo per il cliente al momento della prenotazione.

Inserire l'importo che si desidera preautorizzare.
Può essere uguale al Totale della Prenotazione. L'importo deve essere incassato entro 28 giorni dalla data di preautorizzazione.

Spuntando la casella «Salvare la carta per usi successivi» si potranno offrire ai clienti esperienze di «invisible payment» per gli acquisti futuri.

Selezionare la durata del link entro cui bisogna effettuare il pagamento (es. per offerte speciali a tempo). Per impostare una durata molto lunga inserire «9999».

#### Seleziona la tipologia di incasso desiderata:

**Immediato** – per incassare subito l'importo richiesto, con disponibilità il giorno successivo **Preautorizzazione** – per riservare una somma sulla carta del pagatore con incasso entro 28 giorni **Dilazionato** – per permettere al cliente di pagare a tranche

#### PREAUTORIZZAZIONE

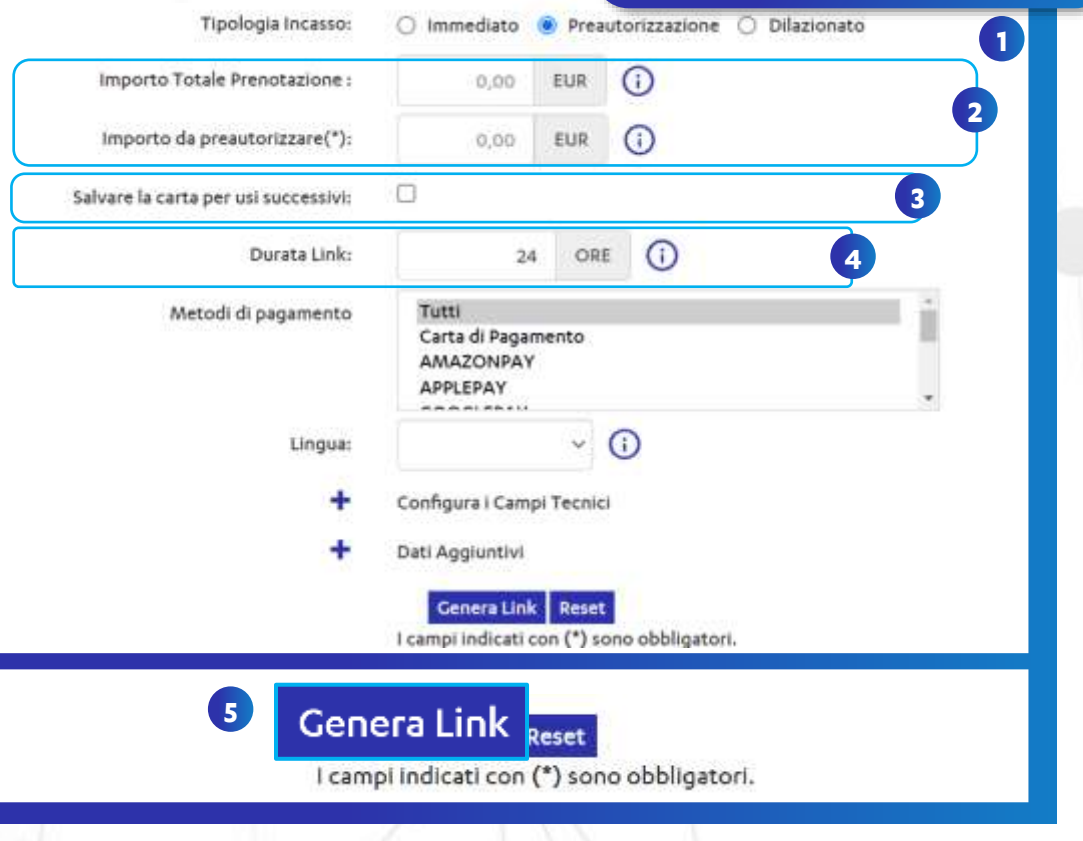

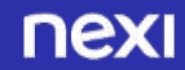

## 2d PREPAGATO NON RIMBORSABILE

Inserisci l'importo complessivo della prenotazione. L'importo NON verrà incassato, è unicamente informativo per il cliente al momento della prenotazione.

2

Inserire l'importo della prima tranche di pagamento nella casella «Importo prima dilazione».

Definire il numero di rate (massimo 12) e la tempistica di quando
 queste rate dovranno essere automaticamente addebitate da Nexi sul
 metodo di pagamento che verrà utilizzato.

Si può permettere al cliente di pagare l'ultima rata in struttura (eventualmente con un'altra carta) spuntando la casella «saldo in struttura».

5

Selezionare le date in cui si desidera incassare le successive dilazioni. Il restante importo verrà automaticamente suddiviso per il numero di rate rimanenti. Se necessario è possibile modificarlo.

\*Il sistema permette di superare le 72 ore dall'orario di check in, a rischio di perdita della tutela di incasso senza pensieri

#### Seleziona la tipologia di incasso desiderata:

**Immediato** – per incassare subito l'importo richiesto, con disponibilità il giorno successivo **Preautorizzazione** – per riservare una somma sulla carta del pagatore con incasso entro 28 giorni **Dilazionato** – per permettere al cliente di pagare a tranche

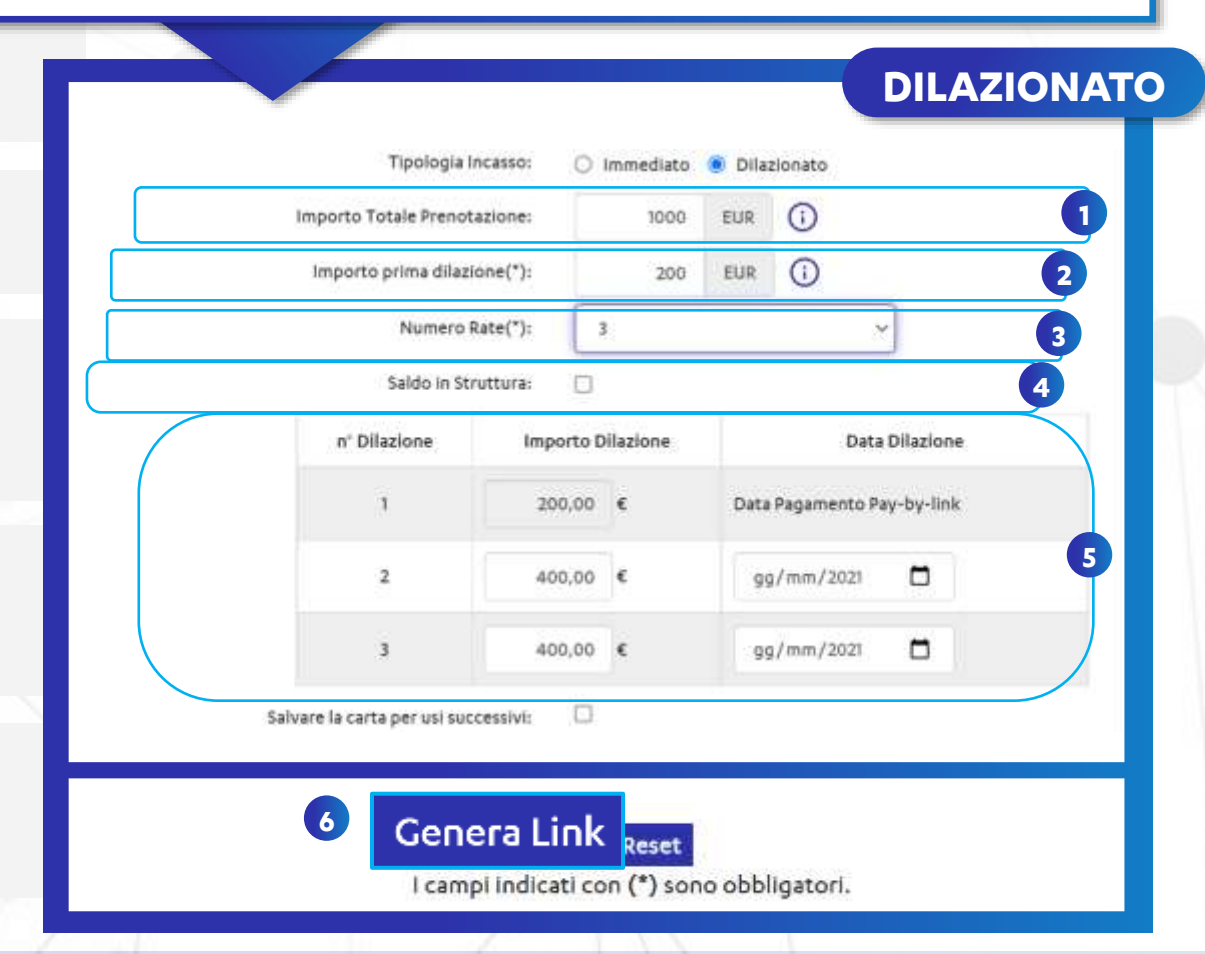

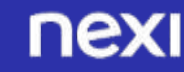

#### **3a** PREPAGATO RIMBORSABILE

#### Dati prenotazione

- Inserisci la descrizione e seleziona il tipo di prenotazione «Prepagata rimborsabile».
- Seleziona la struttura per cui stai creando la prenotazione. Si consiglia di utilizzare le T&C Default Nexi. In alternativa si possono configurare delle T&C personalizzate nella tab «Prenotazioni».

#### Seleziona il «Formato Data»:

- Data singola per creare una prenotazione per un giorno specifico
- **Periodo** per creare una prenotazione di più giorni
- Imposta data ed orario di check in e check out, verrà automaticamente calcolato il numero di notti del pernottamento.

Si consiglia di inserire nome e cognome dell'intestatario della prenotazione in modo da avere una protezione ancora maggiore nel caso in cui il pagamento venga effettuato da qualcun altro. Tipologia di tariffa che prevede il **pagamento anticipato dell'intero importo del soggiorno con possibilità** di **rimborso** in caso di cancellazione.

| Incesso Senza Pensieri Pagame | nto Standard Pa                                                                                                    | gamento Recur                                                                                                    | ring Report Link                                                                                                    |
|-------------------------------|----------------------------------------------------------------------------------------------------|----------------------------------------------------------------------------------------------------|----------------------------------------------------------------------------------------------------|
|                               |                                                                                                    | 0                                                                                                    |                                                                                                    |
| Prepagato Rimborsabile        |                                                                                                    | ~ ()                                                                                                    |                                                                                                    |
| PM-3470749-1631699384586      | 5                                                                                                    | ()                                                                                                    |                                                                                                    |
| PM-3470749-1631699384586      | 6                                                                                                    | (                                                                                                    |                                                                                                    |
| Seleziona una struttura       | ~ (                                                                                                    | )                                                                                                    |                                                                                                    |
| Default Nexi                  | ~ (                                                                                                    | )                                                                                                    |                                                                                                    |
| Seleziona                     | ~ (                                                                                                    | )                                                                                                    |                                                                                                    |
| gg/mm/aaaa 🗖                  | entro le                                                                                                    | *                                                                                                    | Ø                                                                                                    |
| gg/mm/aaaa 🗖                  | entro le                                                                                                    | *****                                                                                                    | O                                                                                                    |
|                               |                                                                                                    |                                                                                                    |                                                                                                    |
| [                             |                                                                                                    |                                                                                                    |                                                                                                    |
|                               |                                                                                                    | 0                                                                                                    |                                                                                                    |
|                               | Incesso Senza Pensieri Pagame Prepagato Rimborsabile PM-3470749-1631699384584 PM-3470749-1631699384584 Seleziona una struttura Default Nexi Seleziona gg/mm/aaaa gg/mm/aaaa | Incesso Senza Pensieri       Pagamento Standard       Pagamento Standard       PagamentoStandard       Pagame | Incesso Senza Pensieri       Pagamento Standard       Pagamento Recur         Image: Image: Ima |

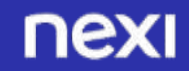

### **3b** PREPAGATO RIMBORSABILE

#### Dati per cancellazione

- È possibile selezionare se si vuole dare una data specifica come termine del periodo di cancellazione oppure il numero di ore dall'orario di check in.
- Selezione i giorni dall'inizio del soggiorno o la data entro la quale si ha diritto a rimborso totale.
- 3
- **Opzionale:** Selezionare i giorni o la data entro la quale si ha diritto ad un rimborso parziale e la percentuale su quello pagato che verrà rimborsata.

Selezionare la tipologia di incasso desiderato. Per I dettagli sulle varie tipologie di incasso vedi pagine precedent ai punti 2b, 2c, 2d.

Tipologia di tariffa che prevede il **pagamento anticipato dell'intero importo del soggiorno con possibilità** di **rimborso** in caso di cancellazione.

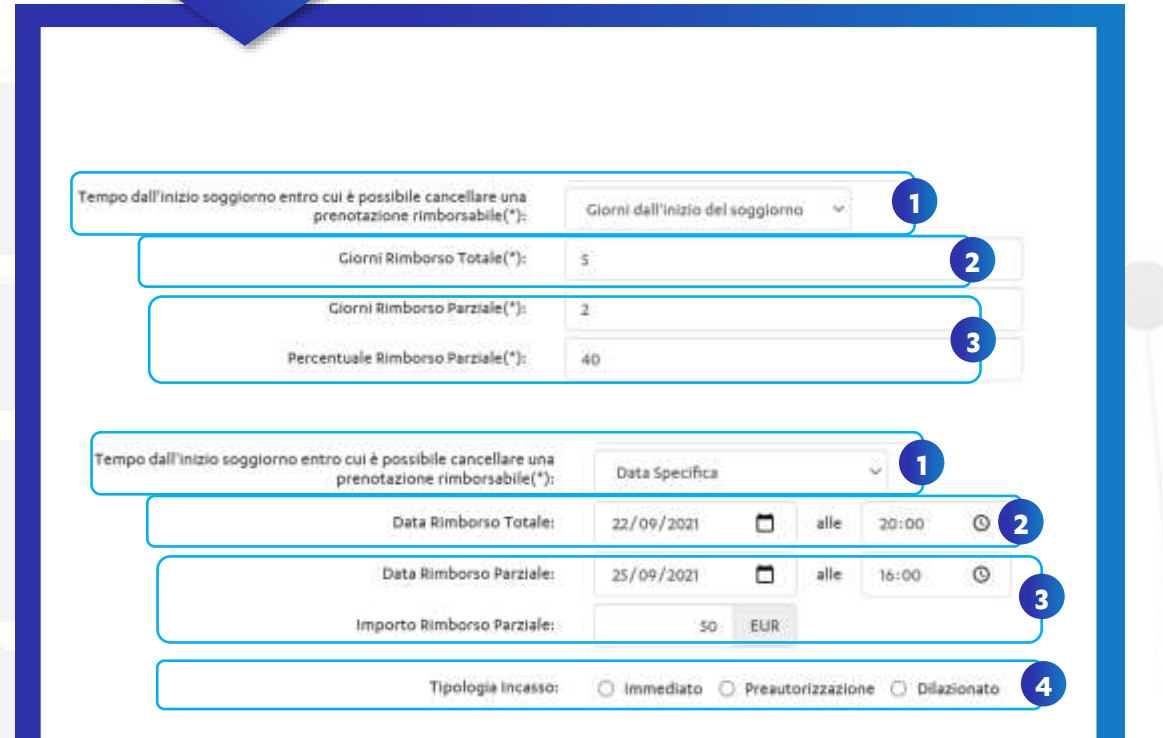

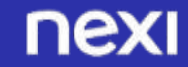

#### **1** PRENOTAZIONE GARANTITA CON PENALE

Inserisci la descrizione e seleziona il tipo di prenotazione «Prenotazione Garantita con penale».

Seleziona la struttura per cui stai creando la prenotazione. Per questo tipo di prenotazione le T&C disponibili solo unicamente le Default Nexi.

#### Seleziona il «Formato Data»:

• Data singola per creare una prenotazione per un giorno specifico

**Periodo** per creare una prenotazione di più giorni

Imposta data ed orario di check in e check out, verrà automaticamente calcolato il numero di notti del pernottamento.

Si consiglia di inserire nome e cognome dell'intestatario della prenotazione in modo da avere una protezione ancora maggiore nel caso in cui il pagamento venga effettuato da qualcun altro. Tipologia di prenotazione che consente di **verificare** subito la **carta** del Cliente con SCA a **importo zero** (nessun addebito) di **addebitare** il soggiorno (o parte di esso) solo quando le **cancellation policy sono scadute**.

|                                   | Incesso Senza Pensieri | Pagamento Standard       | Pagame | ento Recurring | Report Link |
|-----------------------------------|------------------------|--------------------------|--------|----------------|-------------|
| Descrizione:                      |                        |                          |        | 0              |             |
| Tipo Prenotazione(*):             | Prenotazione Ga        | rantita con penale       | Y      | 0              |             |
| Codice Prenotazione:              | PM-3470749-163169      | PM-3470749-1631699384586 |        |                |             |
| Codice Transazione (*):           | PM-3470749-163169      | 0                        |        |                |             |
| Struttura(*):                     | Seleziona una stru     | ttura 🗸                  | 1      |                |             |
| Termini e Condizioni(*):          | Default Nexi           | Ŷ                        | 1      |                | Ľ           |
| Formato Data(*):                  | Seleziona              | ×                        | ()     |                |             |
| Check-In(*):                      | gg/mm/aaaa             | entro le                 | ~      | 1              | O           |
| Check-Out(*):                     | gg/mm/aaaa             | entro le                 |        | *****          | 0           |
| Numero Notti:                     |                        |                          |        |                |             |
| Numero Ospiti:                    |                        |                          |        |                |             |
| Nome Intestatario Prenotazione:   |                        |                          | G      | D              |             |
| ognome Intestatario Prenotazione: |                        |                          |        |                |             |

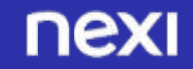

#### **1D** PRENOTAZIONE GARANTITA CON PENALE

Scegliere come incassare la penale (se con incasso immediato o con una preautorizzazione) ed inserisci l'importo complessivo della prenotazione. L'importo verrà addebitato automaticamente solo allo scadere delle cancellation policies.

| 1 |  |
|---|--|
|   |  |
|   |  |

È possibile selezionare se si vuole dare una data specifica come termine del periodo di cancellazione oppure le ore dall'orario di check in.

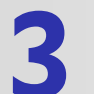

Inserire l'importo della penale che potrà essere incassato allo scadere delle cancellation policies.

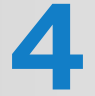

Spuntando la casella «Salvare la carta per usi successivi» si potranno offrire ai clienti esperienze di «invisible payment» per gli acquisti futuri.

Selezionare la durata del link entro cui bisogna effettuare il pagamento (es. per offerte speciali a tempo). Per impostare una durata molto lunga inserire «9999». Tipologia di prenotazione che consente al Cliente **di prenotare soggiorni anche di una sola notte**, comunicando il numero della propria Carta a garanzia della prenotazione.

**Se il Cliente non si presenta** e la prenotazione **non è stata cancellata** nei termini e alle condizioni definite dall'Hotel, potrai addebitare sulla Carta l'importo corrispondente a un pernottamento.

| Tipo di Incasso Penale:                                                                                   | Immediato Preautorizzazione                          |
|----------------------------------------------------------------------------------------------------|------------------------------------------------------|
| Importo Totale Prenotazione (*):                                                                          | 0,00 EUR (j                                          |
| po dall'inizio soggiorno entro cui è possibile<br>cancellare una prenotazione garantita con<br>penale(*): | Seleziona versione del template 🗸 👔                  |
| Importo Penale(*):                                                                                        | 0,00 EUR ()                                          |
| Salvare la carta per usi successivi:                                                                      |                                                      |
| Durata Link:                                                                                              | 100 ORE (i)                                          |
| Metodi di pagamento                                                                                       | Tutti<br>Carta di Pagamento<br>AMAZONPAY<br>APPLEPAY |
| Lingua:                                                                                                   | · ()                                                 |
| 6                                                                                                    |                                                      |
|                                                                                                    |                                                      |

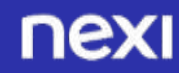

## 5 RICERCA E GESTIONE DELLE PRENOTAZIONI

```
Nella tab «Prenotazioni», alla sezione gestione prenotazioni, è possibile:
```

- ricercare prenotazioni per effettuare operazioni di storno o annullo
- addebitare no show per prenotazioni garantite
- addebitare delayed charge per prepagate rimborsabili
- Addebitare incremental per preautorizzazioni
- contabilizzare le preautorizzazioni

| Per visualizzare tutte le prenotazioni effettuate, effettuare una ricerca |
|---------------------------------------------------------------------------|
| inserendo i parametri desiderati                                          |

|                                                                                       | Prenota<br>Controll<br>Configu<br>Prenota               | zioni<br>a Carta<br>razione<br>zioni | 6 |       |                                                                                        |                             |
|---------------------------------------------------------------------------------------|---------------------------------------------------------|--------------------------------------|---|-------|----------------------------------------------------------------------------------------|-----------------------------|
| stione Prenotazione                                                                   |                                                         |                                      |   |       |                                                                                        |                             |
| Codice Transazione:                                                                   |                                                         |                                      |   |       |                                                                                        | Ricerca per valore iniziale |
| Codice Prenotazione:                                                                  |                                                         |                                      |   |       |                                                                                        | Ricerca per valore iniziale |
| Tipo Prenotazione                                                                     |                                                         |                                      |   |       | ~                                                                                      |                             |
|                                                                                       | Data Transazione 🗢                                      |                                      |   |       |                                                                                        |                             |
| Filtro Per Deta                                                                       | Data Transazio                                          | te.                                  |   |       |                                                                                        |                             |
| Fibro Per Deta                                                                        | Data Transazio<br>Dai                                   | de                                   |   |       | AI                                                                                     |                             |
| Fitro Per Deta                                                                        | Deta Transazio<br>Del<br>27/09/2021                     | 0e                                   |   | ٥     | Al<br>04/10/2021                                                                       | 0                           |
| Fitro Per Deta<br>Codice Strutture                                                    | Data Transazio<br>Dal<br>27/09/2021                     | ae                                   |   | ٥     | Al<br>04/10/2021                                                                       | ٥                           |
| Fitro Per Deta<br>Codice Strutture<br>Circuito:                                       | Data Transazio<br>Dal<br>27/09/2021                     | de                                   |   | ٥     | Al<br>04/10/2021                                                                       | 0                           |
| Fitro Per Deta<br>Codice Strutture<br>Circuito<br>Importo                             | Data Transazio<br>Dal<br>27/09/2021<br>De 10.00         | EUR                                  | A | 10,00 | Al<br>04/10/2021                                                                       |                             |
| Fitro Per Deta<br>Codice Strutture<br>Circuito:<br>Importo<br>Ricerca Per Nominativo: | Deta Transezio<br>Del<br>27/09/2021<br>De 10.00         | EUR                                  | A | 90,00 | A)<br>04/10/2021<br>~<br>EUR                                                           |                             |
| Fitro Per Deta<br>Codice Strutture<br>Circuitor<br>Importo<br>Ricerce Per Nominetivo: | Deta Transezio<br>Del<br>27/09/2021<br>De 10.00<br>Nome | EUR                                  | A | 10,00 | Al<br>04/10/2021<br>04/10/2021<br>04/10/2021<br>04/10/2021<br>04/10/2021<br>04/10/2021 |                             |
| Fitro Per Deta<br>Codice Strutture<br>Circuito:<br>Importo<br>Ricerce Per Nominetivo: | Data Transazio<br>Del<br>27/09/2021<br>De 10.00<br>Nome | EUR                                  | A | 10,00 | Al<br>04/10/2021<br>©<br>EUR<br>©<br>Cognome                                           | D                           |

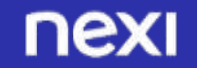

### 6a ADDEBITO NO-SHOW PER PRENOTAZIONE GARANTITA

| Esite | o Ricerca Preno              | otazione                  |                 |                     |                                              |                   |                      |                          |           |                                 | TAXWA TICHU 2          |
|-------|------------------------------|---------------------------|-----------------|---------------------|----------------------------------------------|-------------------|----------------------|--------------------------|-----------|---------------------------------|------------------------|
|       | Rumero Ordine                | Bata Orifine              | Tipu<br>Preset. | Stato Prevet.       | Data Prenett.                                | Importe<br>Prenot | Importo<br>Gerentito | inporto<br>PreActorioano | Rebonable | Godice Prenot.                  | Richiedante Operation  |
|       | INA. SCIDIAN,<br>WITCOLDADAD | 16/1794/2020<br>18/12/202 | Caranta         | Avvallats           | 36/09/2021-00-00-00-26/99/2021<br>00:00:00   | 6,00 €            | 2004                 | 0,00€                    | 14        | MA-3420240-<br>303806574540     | -                      |
| SA    | IN RESIDE                    | 34/06/3021<br>70.17/21    | Garantia        | Cana<br>Controlleta | 02/04/2021 00:00 09 - 04/04/2021<br>90:00 08 | 100.00 €          | 20,004               | 0.004                    | - 32      | 844-54710749-<br>1629796-427308 | attedo filmari 🖉 🤅     |
| 1900  | e licerca                    |                           |                 |                     |                                              |                   |                      |                          |           |                                 | 2 righe, Pagina 1 di 1 |

Individua la prenotazione sulla quale vuoi applicare il No Show e clicca sul simbolo «€».

2

Inserisci l'importo che vuoi addebitare per il No Show, tenendo conto del massimale indicato in basso.

**Se il Cliente non si presenta** e la prenotazione **non è stata cancellata** nei termini e alle condizioni definite dall'Hotel, potrai addebitare sulla Carta l'importo corrispondente a un pernottamento, detto «No Show».

Le operazioni su cui è possibile applicare il No show sono contrassegnate dal simbolo €

#### Pagamento NoShow su prenotazione: PM-3470749-1629796427201

Importo NoShow attualmente incassato: 0,00€

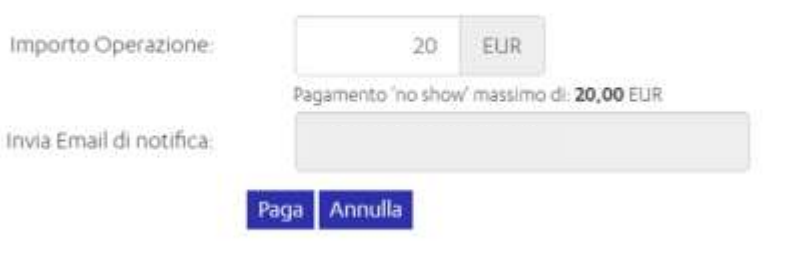

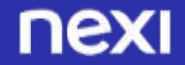

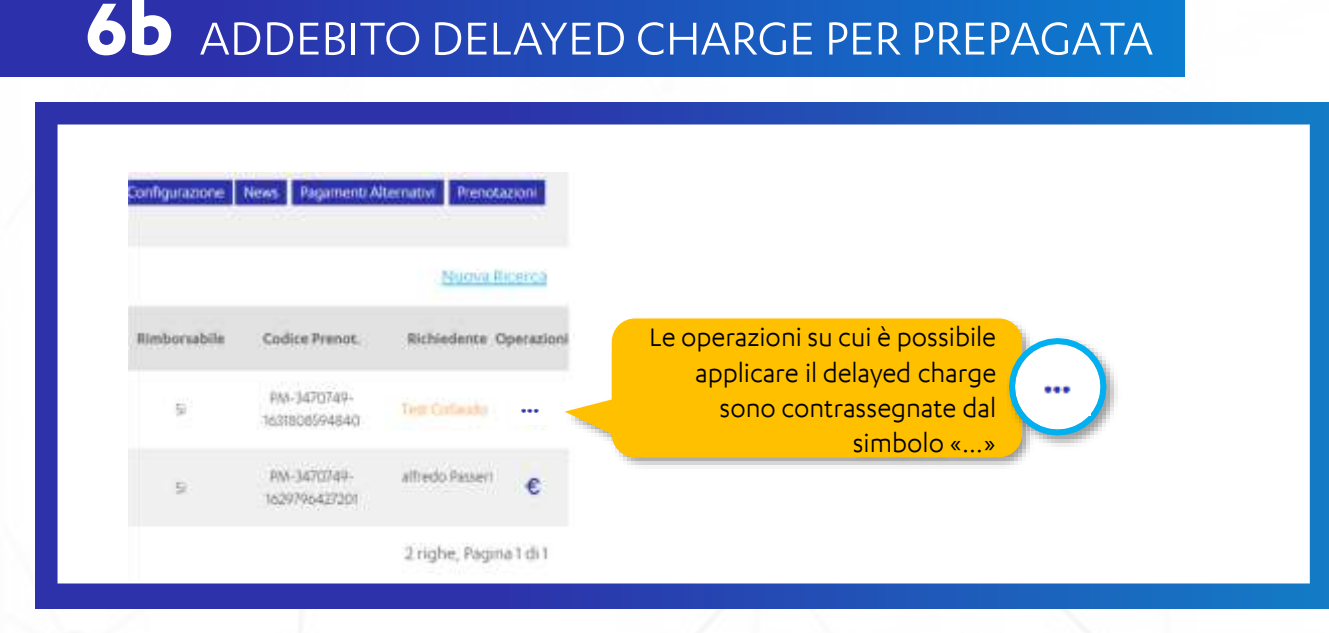

Individua la prenotazione sulla quale vuoi applicare il delayed charge e clicca sul simbolo «...».

Seleziona il delayed charge dal menu a tendina e inserisci l'importo che vuoi addebitare.

Se il Cliente ha effettuato una prenotazione prepagata ed usufruisce di servizi aggiuntivi al pernottamento o ha arrecato danni alla struttura, potrai addebitare sulla Carta l'importo corrispondente ai servizi erogati o al danno subito<sup>\*</sup>.

#### Codice Transazione: PM-3470749-1628691126711

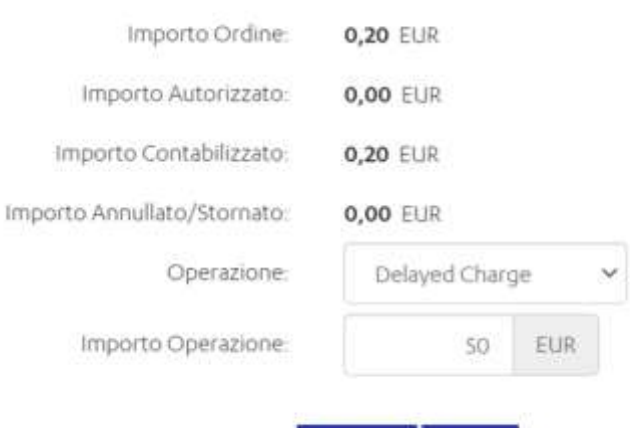

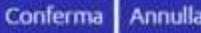

\*Il delayed charge non è garantito secondo le regole dei circuiti

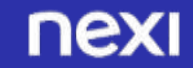

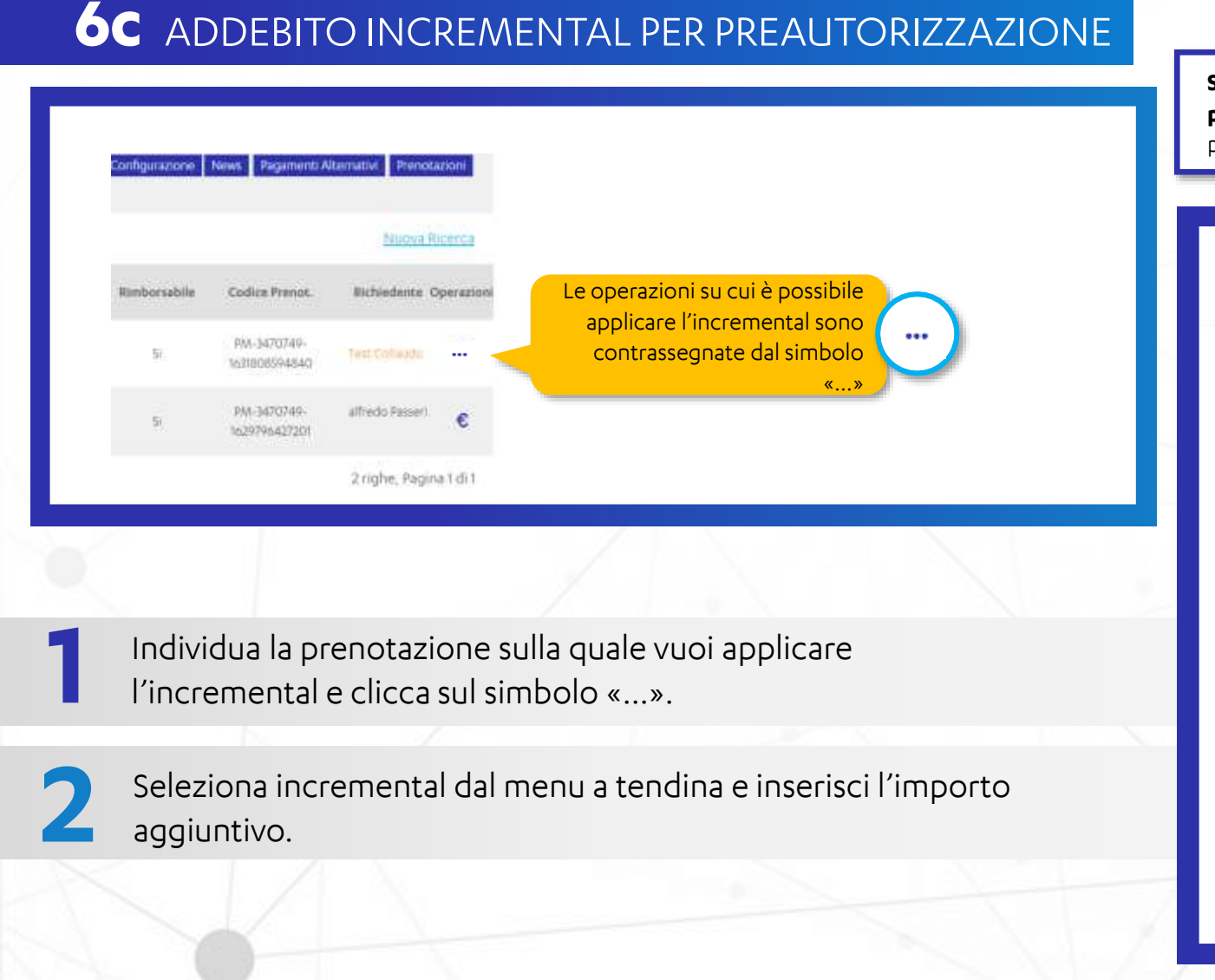

Se il Cliente ha effettuato una preautorizzazione ed usufruisce di servizi aggiuntivi al pernottamento o incrementa il numero di pernottamenti, potrai incrementare l'importo preautorizzato prima di incassare.

#### Codice Transazione: TRANS\_1632145064108

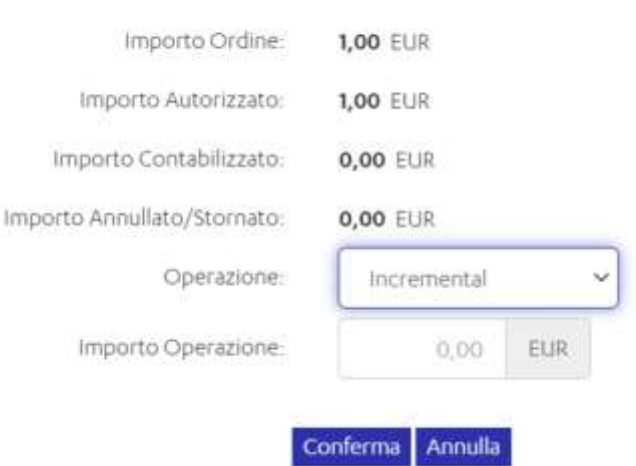

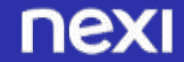

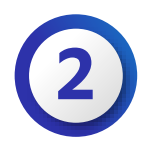

### 7 STORNO

|      | Numero Ordine                | Data Ordine            | Tipo Prenot.        | Stato Prenot. | Data Prenot.                                 | Importo<br>Prenot. | Importo<br>Garantito | Importo<br>PreAutorizzato | Rimborsabile | Codice Prenot.           | Richiedente Operazioni |
|------|------------------------------|------------------------|---------------------|---------------|----------------------------------------------|--------------------|----------------------|---------------------------|--------------|--------------------------|------------------------|
| VISA | PM-3470749-<br>1632150575443 | 20/09/2021<br>17:12:51 | Non<br>Rimborsabile | Confermata    | 23/09/2021 00:00:00 -<br>25/09/2021 00:00:00 | 500,00€            | 0,00€                | 20,00€                    | No           | PM-3470749-1632150575443 |                        |

Individua la prenotazione che vuoi stornare e clicca sul simbolo «...»

2

Seleziona storno/annullo dal menu a tendina e inserisci l'importo che vuoi stornare (totale o parziale).

#### Codice Transazione: PM-3470749-1628691126711

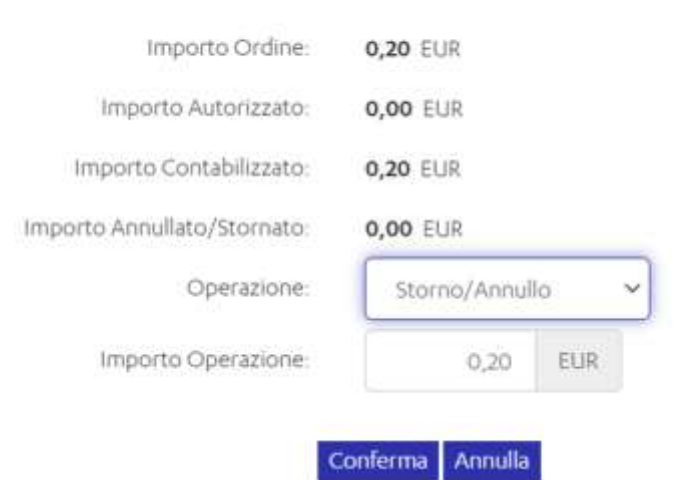

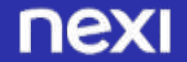

## Incasso Carte Virtuali

### 8 CARTE VIRTUALI

È possibile incassare importi da carte virtuali erogate da OTA, Agenzie di Viaggio o altri canali tramite l'apposita sezione del Back Office **«Prenotazioni – Incasso Carte Virtuali»** 

- Puoi accedere alla sezione «**Incasso carte virtuali»** dalla sezione «**Prenotazioni**» del menù in alto al backoffice
- Inserisci l'**importo** da addebitare alla carta virtuale di riferimento

Inserire il **Numero carta** (PAN) di 16 cifre, la **scadenza** e il**codice CVV** di 3 cifre e il **Nome e Cognome** del titolare carta

Seleziona il flag «**Incasso immediato**» prima di procedere con l'addebito

Clicca su **Addebita**, conferma la transazione e attendi l'esito. Puoi visualizzare la transazione nella sezione «**Gestione Ordini**»

|                                                                                                    |                                         |               |                               | 0.1104.0    |       |                                          |
|----------------------------------------------------------------------------------------------------|-----------------------------------------|---------------|-------------------------------|-------------|-------|------------------------------------------|
| Il servizio permette di addebitare un importo SOLO su carte virtua<br>direttamente a un cliente privato paoi facio creando un link di pagi          | A (Visa e Masterci<br>amento nella sezi | one Peychy Li | (topicamente rila<br>niv.thm- | sciate dall | eOIA) | Se vuoi richiedere un pagamento          |
| Per più dettagli, riferinsi alla Guida di <u>Incasso Senza Personi</u> dispon<br>NR: Nal raco si ilterno di consedere una rata simula ad il sintema | ibile nel Tab Pren                      | otazioni.     | dialest a laboration of       |             | 1000  | and a second second second second second |
| cifre della carta ed il codice ordine utilizzato.                                                                                                   | non perioette a p                       | regelered at  | intere a metalita             |             |       | KOLL CONT Deliveration of house a        |
|                                                                                                    |                                         | - Leans       |                               |             |       |                                          |
| Imports (*):                                                                                                    | 0,0                                     | eine o        | 02                            |             |       |                                          |
| Numero Ordine (*)                                                                                                    | CV-3470744-178098230205                 |               | E.                            | 0           |       |                                          |
| Numero Carta (*)                                                                                                    |                                         |               |                               |             |       |                                          |
| Sandrana Carta (V).                                                                                                    | And Can                                 | 0             |                               | CW          |       | 0                                        |
| Scaderula Carta (").                                                                                                    | 30001/040                               | U             |                               |             |       | U                                        |
| Titolare Carta:                                                                                                    | none                                    |               | cognome                       |             | 0     |                                          |
| Ricasso Immediato                                                                                                    |                                         |               |                               |             |       |                                          |
|                                                                                                    |                                         |               |                               |             |       |                                          |
|                                                                                                    | Addeb                                   | ta Reset      |                               |             |       |                                          |

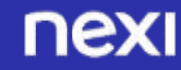

# ESPERIENZA DI PAGAMENTO DEL CLIENTE

# 1/5

Il Cliente atterra sulla pagina di pagamento e seleziona di pagare carta o novità Pago in conto

Il Cliente inserisce i dati della carta

Consulta la sezione di riepilogo delle condizioni della prenotazione

**Spunta la casella di accettazione delle Condizioni**, che possono essere lette cliccando sul relativo link («condizioni della struttura»). **Clicca sul tasto «conferma»** 

| Inser  |
|--------|
| prev   |
| A 1.1- |

3

nserisce il codice ricevuto via SMS nella schermata 3D Secure, come previsto dalle regole dei circuiti e dalla SCA (Strong Customer Authentication)

Visualizza il riepilogo della prenotazione (scaricabile in Pdf) e riceve una mail di conferma pagamento all'indirizzo inserito

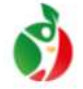

Hotel "Senza Pensieri" 5\*S **500,00 €** 

> Codice prenotazione PM-3470754-1631895733055 Descrizione Ordine esempio pagamento

Scegli un metodo di pagamento

□ USA CARTA DI PAGAMENTO

| Circuiti accettati | VISA<br>Union Pay<br>REEX | РАУ   | • | Pasitza | JCB |  |
|--------------------|---------------------------|-------|---|---------|-----|--|
|                    | 0                         | OPPUR | E |         |     |  |

Scegli un altro metodo di pagamento (

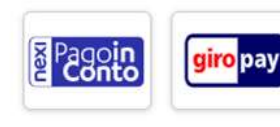

Merchant Country: Italy

## ESPERIENZA DI PAGAMENTO DEL CLIENTE

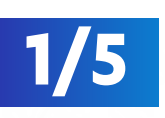

#### Il Cliente inserisce i dati della carta

Consulta la sezione di riepilogo delle condizioni della prenotazione

**Spunta la casella di accettazione delle Condizioni**, che possono essere lette cliccando sul relativo link («condizioni della struttura»). **Clicca sul tasto «conferma»** 

| Inse |
|------|
| рге  |
| Δ Ι  |

nexi

3

nserisce il codice ricevuto via SMS nella schermata 3D Secure, come previsto dalle regole dei circuiti e dalla SCA (Strong Customer Authentication)

Visualizza il riepilogo della prenotazione (scaricabile in Pdf) e riceve una mail di conferma pagamento all'indirizzo inserito

| ITE                                              | <b>)</b>                                                                                   |
|--------------------------------------------------|--------------------------------------------------------------------------------------------|
|                                                  | Hotel "Senza Pensieri" S*S                                                                 |
|                                                  | 500,00€                                                                                    |
|                                                  | Codice prenotazione<br>PM-3470754-1631895733055<br>Descrizione Ordine<br>esemplo pagamento |
|                                                  | Circuiti accettati 🛛 😻 🔛 🥌 💷 📰                                                             |
|                                                  | Numero Carta                                                                               |
|                                                  | Scadenza carta (MM/AA)                                                                     |
|                                                  | Nome                                                                                       |
|                                                  | Come indicati sulla carta                                                                  |
| Campo mail opzionale<br>che diventa obbligatorio | Email                                                                                      |
|                                                  | Proseguendo dichiari di aver preso visione<br>dell' <u>Informativa privacy</u>             |
|                                                  | INDIETRO                                                                                   |
|                                                  | Merchant Country: Italy                                                                    |

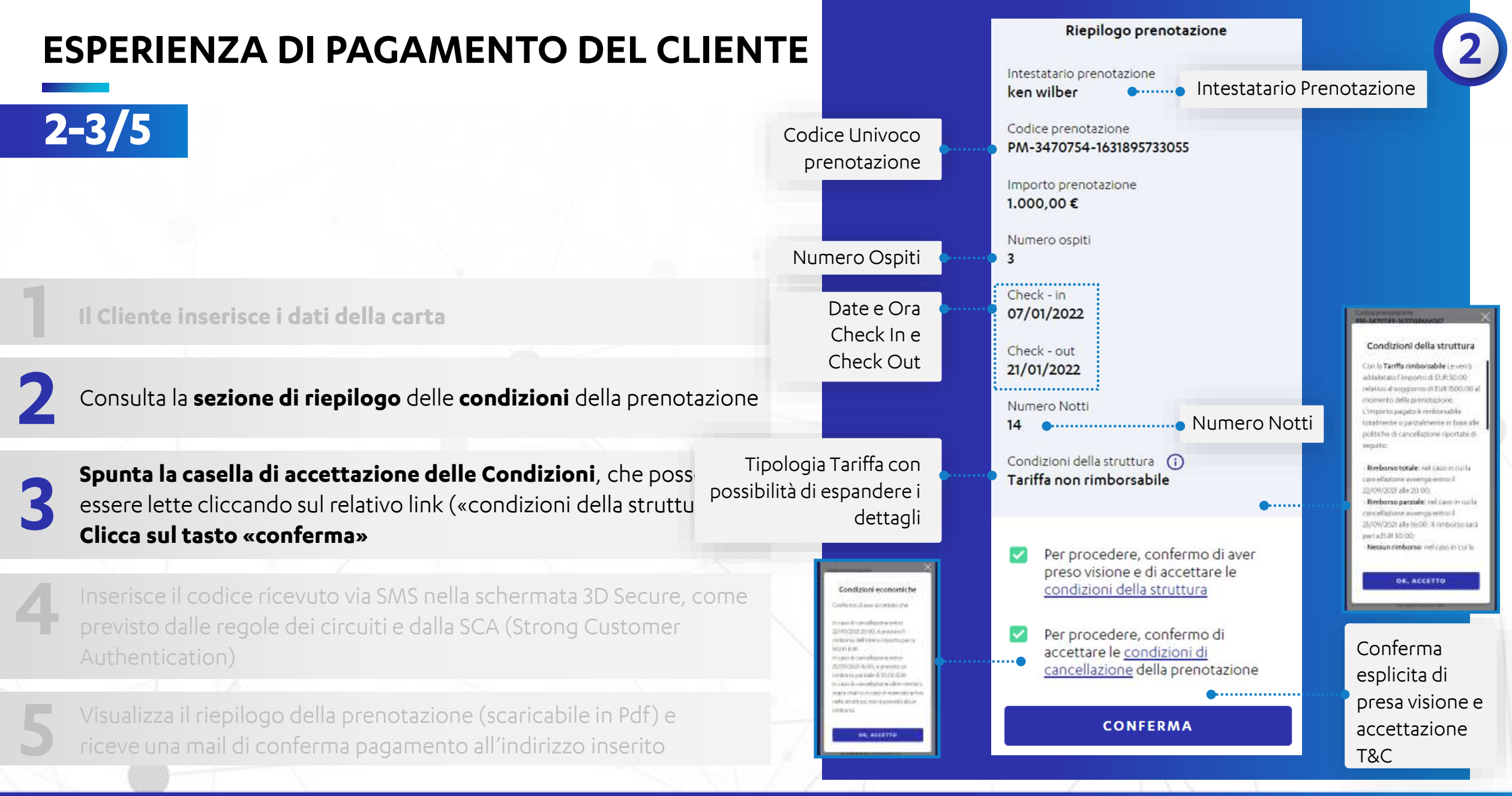

nexi

## **ESPERIENZA DI PAGAMENTO DEL CLIENTE**

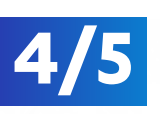

3

| <br>        |         |      |      |       |       |
|-------------|---------|------|------|-------|-------|
| Cliente     | inceric | ce i | dati | della | carta |
| <br>GIIGIIC | Insens  |      | GGCI | Gena  | cuicu |

Consulta la sezione di riepilogo delle condizioni della prenotazione

**Spunta la casella di accettazione delle Condizioni**, che possono essere lette cliccando sul relativo link («condizioni della struttura»). **Clicca sul tasto «conferma»** 

| 1 | Inserisce il codice ricevuto via SMS nella schermata 3D Secure, come |
|---|----------------------------------------------------------------------|
| ۲ | previsto dalle regole dei circuiti e dalla SCA (Strong Customer      |
|   | Authentication)                                                      |

Visualizza il riepilogo della prenotazione (scaricabile in Pdf) e riceve una mail di conferma pagamento all'indirizzo inserito

#### nexi

| Il Servizio 3D Secure garantisce                                     | la sicurezza degli ecquisti on-line. | VISA<br>Secure |
|----------------------------------------------------------------------|--------------------------------------|----------------|
| Esercizio:                                                           | ecommerce.cartasi001                 |                |
| Importo:                                                             | EUR 100.00                           |                |
| Data:                                                                | 01/02/2021 - 16:36:29                |                |
| Numero Carta:                                                        |                                      |                |
| PER COMPLETARE L'AC<br>DIGITA NEL BOX IL COD<br>CHE HAI RICEVUTO VIA | QUISTO<br>ICE OTP DI 6 CIFRE<br>SMS. |                |
| ANNULLA                                                              |                                      | PROSEGUI       |
|                                                                      |                                      |                |
|                                                                      |                                      |                |
|                                                                      |                                      |                |

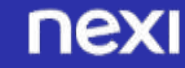

## ESPERIENZA DI PAGAMENTO DEL CLIENTE

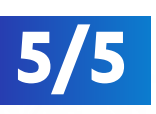

Il Cliente inserisce i dati della carta

Consulta la **sezione di riepilogo** delle **condizioni** della prenotazione

**Spunta la casella di accettazione delle Condizioni**, che possono essere lette cliccando sul relativo link («condizioni della struttura»). **Clicca sul tasto «conferma»** 

nexi

3

Inserisce il codice ricevuto via SMS nella schermata 3D Secure, come previsto dalle regole dei circuiti e dalla SCA (Strong Customer Authentication)

Visualizza il riepilogo della prenotazione (scaricabile in Pdf) e riceve una mail di conferma pagamento all'indirizzo inserito

#### Grazie Mario Il tuo pagamento è andato a buon fine Abbiamo inviato un'email di conferma a margherita.praitano@nexi.it nexi **Riepilogo Pagamento** A favore di A favoria di Codice di autorizzazioni Nuovo Hotel Hotel "Senza Penaieri" 5'5 TESTOR Incides Date: 100.00 EUR 01/02/21-17(38-04 Codice di autorizzazione TESTOK CM18 seas cars cars (725 Importo 20,00 EUR Riepilogn prepolatione Data della transazione menutatio prenotatione Codice prenetatione 20/09/2021 - 17:12:51 Ken Wilber P88-3470754 M/2194081434 Numeroxistic Chattern 09/02/2021 - antro la 18:00 Titolare carta Mario Rossi Rikulterini PALEE Owner-wat 36702/2021 - entro le 10/00 Carta Conditionent stalla struttura VISA \*\*\*\* \*\*\*\*\* \*\*\*\* 0002 Tariffa than Simborsabile Conditional Structure Discando su Confermo A ever press viscones di aspettere la condizioni della sirutture in dele 01.02.0021 elle me 17.05.00. **Riepilogo** prenotazione V hal dato prove di aver accettato le seguenti condicioni della reruttura la Talffa nos rimbortables prevede che l'interio importo dei soggiorno da addebitato al momento sella pr importo pagato non à teribortable né te caso di cancelizatione della prenolazione ne in caso di manopo antico nalla mutture. Timordiame, in opri caso, che hal 24 nie di tempo per camaliate la presente prenengione e rice ere un interne totale dell'impicito pagato is case of concellarity is up a facility i contentant Email: reception@hotehenzapensies! it SCARICA PDF Talahun ahmytosposoit The Non-Weberdapite Rate requires that the All amount of the stay the charged at the time of booking. The amount paid in n-refundable neither in case of concellation Fithe reservation nor in case of no-show in the structure. We in any case enting you that you have 34 hours to cancel this book incland receive a full refund of the encount calls case of cancellation or changes corract us TORNA AL SITO Email reception ghotelsentapensiel it -Thome 42002000000000 E statu eMetuato il pegamento con 1954. Cliccando su 'Confermo di aver preso visione e di accettare le condizioni della struttura' in data 20/09/2021 alle ore 17.13.13, hai dato prova di aver accettato le condizioni della struttura. È stato effettuato il pagamento con VISA Le ricordiamo, in ogni caso, che ha 24 ore di tempo per cancellare la presente prenotazione e ricevere un rimborso totale dell'importo pagato. Merchant Country Ital

nexi

36

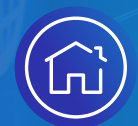

# INCASSO SENZA PENSIERI

Configurazione Struttura
 Creazione Prenotazioni
 Ulteriori Informazioni
 Suggerimenti

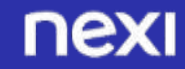

indice

# **ULTERIORI INFORMAZIONI**

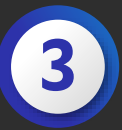

Consulta le guide disponibili al <u>link</u> per ulteriori informazioni e consigli sull'utilizzo di incasso senza pensieri

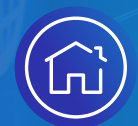

# INCASSO SENZA PENSIERI

Configurazione Struttura
 Creazione Prenotazioni
 Ulteriori Informazioni
 Suggerimenti

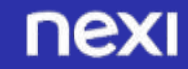

indice

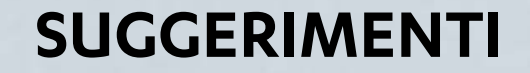

# Ed ecco qualche suggerimento pratico!

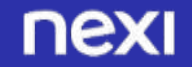

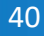

## SUGGERIMENTI

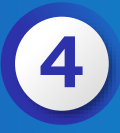

V/SA

~

TORNA AL SITO

#### ACCORGIMENTI PER CHI UTILIZZA SOLUZIONI PERSONALIZZAT

#### **PROCESSO DI PRENOTAZIONE**

Semplifica il processo di prenotazione con tutte le informazioni rilevanti per il cliente. Il riepilogo della selezione effettuata dall'utente prima di iniziare il processo di prenotazione può aiutarlo a proseguire l'acquisto:

- Tipo di camera •
- Numero di camere ٠
- Date di check-in e check-out
- Prezzo finale, comprensivo di eventuali tasse, imposte di soggiorno, sconti e • così via, per evitare di sorprendere gli ospiti con un importo imprevisto.

#### **FLUSSO DI PRENOTAZIONE**

- Se il processo di prenotazione prevede più passaggi riepiloga sempre le informazioni chiave e dai la possibilità di poter tornare indietro.
- Ogni modulo deve essere disponibile nella **lingua del cliente** e permettere di • essere utilizzato da ogni device.
- Avvisa l'utente nel caso in cui venga erroneamente compilata gualche sezione prima che completino la prenotazione.
- Rassicura sempre gli utenti circa la protezione dei loro pagamenti, offrendo soluzioni in linea con la direttiva PSD2 e con le regole dei circuiti

In blu le funzionalità coperte da Incasso Senza Pensieri

| ΠΕΧΙ                                                                              | nexi                                                                                                    |                                                           |
|-----------------------------------------------------------------------------------|----------------------------------------------------------------------------------------------------|-----------------------------------------------------------|
| ATE                                                                               | Payment summary                                                                                                    |                                                           |
| Riepilogo pagamento                                                               | Amount<br>100.00 FUR                                                                                                    |                                                           |
| A favore di<br>Nome albergo                                                       | Cardholder<br>Filippo Marelli                                                                                                    |                                                           |
| anpono<br>130,00 EUR                                                              | Cent 0002 V/SA                                                                                                    |                                                           |
| Carta CVV VISA                                                                    |                                                                                                    |                                                           |
|                                                                                   | Reservation summary                                                                                                    |                                                           |
| Riepilogo prenotazione                                                            | Reservation holder<br>Filippo Marelli                                                                                             |                                                           |
| Intestutario prenotazione<br>Nome Cognome                                         | Reservation code<br>PM-3470754-1611686459381                                                                                      | Riepilogo prepotazione                                    |
| Codice prendtazione<br>XXXXXXXXXXXXXXXXXXXXXXXXXXXXXXXXXXXX                       | Importo prenotacione<br>100,00 €                                                                                                  | Eodice prenutazione                                       |
| Numero ospiti<br>2                                                                | Number of guests<br>3                                                                                                    | PM-3470749-1632150575443                                  |
| Check - in<br>11/06/2020 - dalle 14:00 alle 20:00                                 | Check-in<br>26/01/2021                                                                                                    | Check - in                                                |
| Check - out<br>15/06/2020 - dalle 11:00 alle 12:00                                | Check-out<br>01/02/2021                                                                                                    | 25/09/2021                                                |
| Aumero Notti                                                                      | Number of nights                                                                                                    | Numico Notti                                              |
| Condizioni della struttura<br>Tariffa non rimborsabile                            | 6                                                                                                    | 2                                                         |
| VISUALIZZA DETTAGLI V                                                             | Property policies ()<br>Tariffa non rimborsabile                                                                                  | Condizioni della struttura ()<br>Tariffa non rimborsabile |
| 2000 NA 111                                                                       |                                                                                                    | Descrizione                                               |
| Confermo di aver preso visione<br>e di accettare le<br>condizioni della struttura | I confirm that I have read and accept<br>the volv class="font-medium"<br>style="display: inline;"+u+property<br>policies/u+r/div+ | SCARICA PDF                                               |
| INDIETRO CONTENMA.                                                                | BACK CONFIRM                                                                                                    |                                                           |
| ANNULLA OPERAZIONE                                                                | Marchael Courting Refs                                                                                                    | TORNA AL SIT                                              |

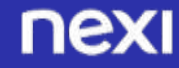

## SUGGERIMENTI

#### ACCORGIMENTI PER CHI UTILIZZA SOLUZIONI PERSONALIZZA

#### **CONFERMA DELLA PRENOTAZIONE**

Una volta completata una prenotazione, fornisci agli ospiti una conferma chiara e ripeti le informazioni più importanti, tra le quali:

- Le date del soggiorno
- La tipologia di prenotazione •
- Il numero di camere prenotate
- Il metodo di pagamento utilizzato •
- L'importo totale addebitato •
- Un numero di riferimento della prenotazione •
- Le T&C della prenotazione effettuata e le possibili Policy dell'albergo

#### **EMAIL DI CONFERMA**

Invia agli utenti un'email di conferma della loro prenotazione in modo che possano archiviarla.

Questa email dovrà contenere i dati più importanti sulla prenotazione, sul pagamento, le T&C e la policy dell'albergo.

|                                                                                                    | nexi                                                                                                    |                                                                                                    | nexi                                                                                                    |
|----------------------------------------------------------------------------------------------------|----------------------------------------------------------------------------------------------------|----------------------------------------------------------------------------------------------------|----------------------------------------------------------------------------------------------------|
| Ea                                                                                                    |                                                                                                    | epilogo Pagamento:                                                                                                    |                                                                                                    |
| ГΕ                                                                                                    | A forces di<br>Hotel "Senza Penaleri" 5*5<br>Ingene<br>1900.00 EUR<br>Carle<br>                                                                                                    | Codice di estatutatione<br>TESTOR<br>Dese<br>01/02/21-15/38-04<br>CV/                                                                                         |                                                                                                    |
|                                                                                                    |                                                                                                    |                                                                                                    | Grazie Bernardino                                                                                                    |
|                                                                                                    |                                                                                                    | pãogo presoluzione                                                                                                    | Il tuo pagamento è andato a buon fine.                                                                                                    |
|                                                                                                    | Internatio prenotatione<br>Nen Wilber                                                                                                    | Codius prenotacione<br>PMI-3470754-04/2/94/58/434                                                                                                    | Abbiamo inviato un'email di conferma a<br>bernardino.ciccone@libero.it.                                                                                                    |
|                                                                                                    | Numero olgilo                                                                                                    | Charlesin<br>09/02/2021 - anton in 18:00                                                                                                    | 1.81 Ex                                                                                                    |
|                                                                                                    | Decirious<br>MARIZZENT - entro la 10:00                                                                                                    | Numeros Palatzi                                                                                                    | A favore di<br>Nomer albrrgo                                                                                                    |
|                                                                                                    | Condition dalla structura<br>Tariffa Non Kimborsabile                                                                                                    | 7.C                                                                                                    | Codice di autorizzazione<br>TESTOK                                                                                                    |
|                                                                                                    | commerce@maxi.it                                                                                                    | 1                                                                                                    | Importo<br>130,00 EUR                                                                                                    |
| m                                                                                                    | er ren en en en en en en en en en en en en e                                                                                                    |                                                                                                    | Numero ordine<br>140087 C 36667 ybo3tzof                                                                                                    |
| A TOTAL COL                                                                                           |                                                                                                    |                                                                                                    |                                                                                                    |
| Gerstle Chern<br>La internarie                                                                        | l.<br>I che è stato autorizzato il pagamento a becore dil                                                                                                    |                                                                                                    | Data<br>11/04/2018 - 22:06:18                                                                                                    |
| ecommence de<br>Néce Lanz - IN<br>CONSISTINEME<br>2014/5 MILLAN<br>(14)<br>Envel Courtons             | ntinui A<br>Nukas, HEISTHURVIG<br>COME IIII<br>CI MA<br>VI Carre soottijiikheiti                                                                                                    |                                                                                                    | Carta VISJ                                                                                                    |
| teneluvo:<br>Data della pro                                                                           | valazione an-or attat                                                                                                    |                                                                                                    | Riepilogo prenotazione 🔍                                                                                                    |
| Codice autori<br>Codice autori<br>Chorito ili ga<br>Norrie e Coge<br>Indirited Firm                   | olapine 194730<br>19000<br>Institute (Farther 19300k<br>persynthyle<br>ener Hoppe Makelli<br>I Foppe meritiginetermalismist                                                                                                    |                                                                                                    | Olicando se "Confermo di aver preso visione e di<br>acostitare le condizioni della insutanzi in data visita di<br>clebe alle on variato del stole, tall'a dato prima di au<br>accettato i notti terma di vendua<br>e dato effettato i pagamento son varia di molto,<br>altro metoda di pagamento del terma di molto, |
| Reservation in<br>Reservation of<br>Number of gu<br>Clarch in: 201<br>Overhilout, 01<br>Property pick | older Fillippo Marvill<br>der VM-bittstan-telltradiscollet<br>wern a<br>httpalit<br>noviciont<br>elek transverbandballe feie                                                                                                    |                                                                                                    | cancellacione della prenotazione nei in caso di manca<br>antici nolla struttura.<br>"Cancicordiano, in ogni caso, chie ha 34 ora di tempo p<br>cancellare la presente prenotazione e ricovere un<br>imborso totale dell'importo pagato."                                                                             |
| The Approversity<br>The articount p<br>We, in any car<br>fricales of carr<br>() hast after            | equeue Nate requirement that the full arrester of the stay to<br>and is non-vellandable wetter in quee of consultations (16<br>e, remote your that you have 24 Anals to cancel this be<br>officially a version of version of the start<br>(parallel registed com | i charged at the trees of Intelling,<br>be reached on the stand of the drace in the attractions,<br>obligg and reactive a full referred of the arcsocil guid. | SCARICA PDF                                                                                                    |
| - Weldows 11                                                                                          | 1997.14040                                                                                                    |                                                                                                    | TORNA AL SITO                                                                                                    |
| Dotien salad.<br>Nosi Payteeri                                                                        | i Spili                                                                                                    |                                                                                                    |                                                                                                    |

In blu le funzionalità coperte da Incasso Senza Pensieri

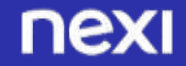

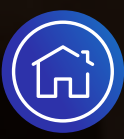

...e allora cosa aspetti? Comincia oggi a incassare senza pensieri!

# Buon lavoro!

**NEX** every day, every pay

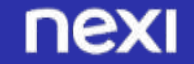

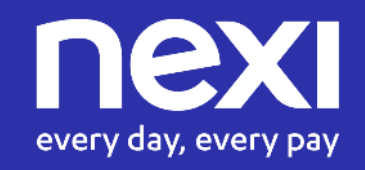